# **EXAMAHA** Sistema de microfone sem fio da série RM

Manual de Referência

Ponto de acesso de microfone RM-WAP-16 RM-WAP-8

# Microfone sem fio RM-WOM RM-WDR RM-WGL RM-WGS

Carregador de microfone

# **RM-WCH-8**

# CONTEÚDO

| Informação                                             | 1  |
|--------------------------------------------------------|----|
| INTRODUÇÃO                                             | 2  |
| Software utilitário disponível                         |    |
| Software utilitário disponível                         |    |
| CONTROLES E FUNÇÕES                                    | 3  |
| RM-WAP-16 RM-WAP-8                                     |    |
| RM-WOM RM-WDR                                          | 5  |
| RM-WGL RM-WGS                                          | 7  |
| RM-WCH-8                                               |    |
| INSTALAÇÃO E CONFIGURAÇÃO                              | 10 |
| SOFTWARE UTILITÁRIO DISPONÍVEL                         |    |
| Iniciando o Web GUI Device Manager                     |    |
| Usando a função SITE SURVEY                            |    |
| Usando a função AUTO SETUP                             |    |
| APÊNDICE                                               | 25 |
| Diagrama de bloco                                      |    |
| EXPLICAÇÕES                                            |    |
| Sobre DECT                                             |    |
| Compreendendo a janela [SITE SURVEY]                   |    |
| Aumentando o número de microfones que podem ser usados |    |
| Atualizando o firmware                                 |    |
| Inicializando                                          |    |
| PRINCIPAIS ESPECIFICAÇÕES                              |    |
| RM-WAP-16 RM-WAP-8                                     |    |
| RM-WOM RM-WDR RM-WGL RM-WGS                            |    |
| RM-WCH-8                                               |    |
|                                                        |    |

## Informação

• As ilustrações e as imagens exibidas neste manual têm apenas fins instrutivos.

- Os nomes das empresas e dos produtos neste manual são as marcas comerciais ou as marcas comerciais registradas de suas respectivas empresas.
- Estamos melhorando continuamente o software de nossos produtos. É possível fazer download da versão mais recente no site da Yamaha.

- Este documento se baseia nas especificações mais recentes no momento da publicação. É possível fazer download da versão mais recente no site da Yamaha.
- A reprodução deste manual é proibida, no todo ou em parte, sem permissão.
- Neste manual, o ponto de acesso do microfone é referido como "ponto de acesso", o microfone sem fio é referido como "microfone" e o carregador do microfone é referido como "carregador".

# INTRODUÇÃO

Obrigado por adquirir estes produtos de sistema de microfone sem fio da série Yamaha RM.

Estes produtos, que incluem microfone sem fio, ponto de acesso, bateria, carregador, etc., fazem parte da solução sem fio ADECIA. Para o uso correto e seguro desta unidade, primeiro leia atentamente este manual junto com o Manual do Proprietário incluído em cada produto.

### Software utilitário disponível

Este software utilitário pode ser usado para configurar esta unidade de acordo com seu uso e ambiente.

| GUI da Web "RM-WAP Device Manager" | Isso permite que você use um navegador de computador para configurar e operar esta unidade.                                                                          |
|------------------------------------|----------------------------------------------------------------------------------------------------|
| RM Device Finder                   | Este é um software aplicativo para controlar dispositivos ADECIA na rede. Ele detecta os dispositivos ADECIA na rede e exibe o Device Manager para cada dispositivo. |
| ProVisionaire Design               | Este é um software aplicativo do Windows para projetar e gerenciar um sistema de som completo composto por uma combinação de vários dispositivos.                    |
| ProVisionaire Control              | Este é um software aplicativo do Windows que permite controlar remotamente os parâmetros de vários dispositivos a partir de um único painel de controle.             |
| ProVisionaire Touch                | Este é um software aplicativo para iPad que permite controlar remotamente parâmetros de vários dispositivos a partir de um único painel de controle.                 |

#### Manuais disponíveis

Isto descreve os manuais relacionados a este produto.

|   | Manual do proprietário do RM-WAP<br>(incluído)                                                     | Contém as precauções para usar esta unidade com segurança, bem como o procedimento de instalação.                                         |
|---|----------------------------------------------------------------------------------------------------|----------------------------------------------------------------------------------------------------|
|   | Manual do proprietário RM-WOM (incluído)                                                           |                                                                                                    |
|   | Manual do proprietário RM-WCH (incluído)                                                           |                                                                                                    |
|   | Manual do proprietário RM-WBT (incluído)                                                           |                                                                                                    |
| V | Manual de referência do sistema de microfone<br>sem fio da série RM (este manual/PDF)              | Isto fornece detalhes sobre como conectar e usar esta unidade.                                                                            |
|   | Guia de operação do Device Manager da GUI<br>da Web do sistema de microfone sem fio da<br>série RM | Isto fornece detalhes sobre o Web GUI Device Manager, que permite usar seu computador para configurar e operar esta unidade.              |
|   | Especificações do protocolo de controle<br>remoto da série RM                                      | Fornece detalhes sobre informações de comando para adquirir e controlar informações sobre esta unidade a partir de dispositivos externos. |
|   | Guia do usuário do ProVisionaire Design                                                            | Isso fornece detalhes sobre como usar o ProVisionaire Design.                                                                             |
|   | Guia de configuração do ProVisionaire<br>Control                                                   | Isso fornece detalhes sobre como usar o ProVisionaire Control.                                                                            |

O software e os manuais relacionados a este produto podem ser baixados do site a seguir.

▼ Site da Yamaha (Downloads) https://download.yamaha.com/

# **CONTROLES E FUNÇÕES**

## **RM-WAP-16 RM-WAP-8**

## [Painel frontal]

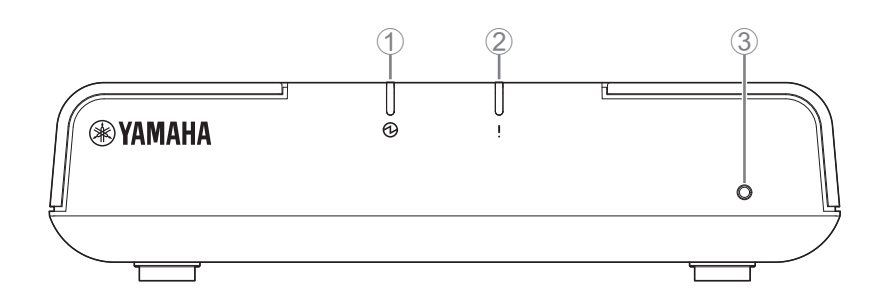

## Indicador de energia

| Condição                                          | Indicador de energia          | Status da unidade            |
|---------------------------------------------------|-------------------------------|------------------------------|
| Cabo de rede local conectado<br>à porta Dante/PoE | Acende verde                  | Operando                     |
| _                                                 | Pisca em vermelho rapidamente | Ocorrendo um erro do sistema |

### ② ! Indicador de status

| Condição                                   | Indicador de status                                                      | Status da unidade                             |
|--------------------------------------------|--------------------------------------------------------------------------|-----------------------------------------------|
| Emparelhando usando a GUI da Web           | Pisca rapidamente em azul                                                | Aguardando emparelhamento/<br>Emparelhamento  |
| Emparelhando usando a GUI da Web           | (Depois de piscar rapidamente em azul)<br>Pisca em azul duas vezes       | Emparelhado com sucesso                       |
| Emparelhando usando a GUI da Web           | (Depois de piscar rapidamente em azul)<br>Pisca em vermelho duas vezes   | Falha no emparelhamento                       |
| O ícone Identificar na Web GUI foi clicado | Pisca em branco                                                          | Respondendo (para função de<br>identificação) |
| Atualizando o firmware                     | Pisca rapidamente em branco                                              | Firmware sendo atualizado                     |
| Atualizando o firmware                     | (Depois de piscar branco rapidamente)<br>Pisca em branco duas vezes      | Firmware atualizado com sucesso               |
| Atualizando o firmware                     | (Depois de piscar branco<br>rapidamente)<br>Pisca em vermelho duas vezes | Falha na atualização do firmware              |
| -                                          | Pisca em vermelho                                                        | Ocorrendo um erro de transmissão              |
| -                                          | Pisca em vermelho rapidamente                                            | Ocorrendo um erro do sistema                  |

#### 3 Botão Reset

| Condição                                                                                | Indicador de status                                                                 | Status da unidade                                                                                                    |
|-----------------------------------------------------------------------------------------|-------------------------------------------------------------------------------------|----------------------------------------------------------------------------------------------------|
| Botão Reset pressionado entre 4 segundos e menos de 8 segundos e, em seguida, liberado  | Pisca 2 vezes por segundo em azul<br>(durante pressionamento longo/<br>redefinição) | Configurações relacionadas à rede<br>Aguardando por redefinição/Redefinição<br>(Reinicia automaticamente após a<br>reinicialização) |
| Botão Reset pressionado entre 8 segundos e menos de 12 segundos e, em seguida, liberado | Pisca 3 vezes por segundo em azul<br>(durante pressionamento longo/<br>redefinição) | Todas as configurações<br>Aguardando por redefinição/Redefinição<br>(Reinicia automaticamente após a<br>reinicialização)            |

OBSERVAÇÃO: Use um objeto de ponta fina para pressionar o botão Reset.

## [Painel inferior]

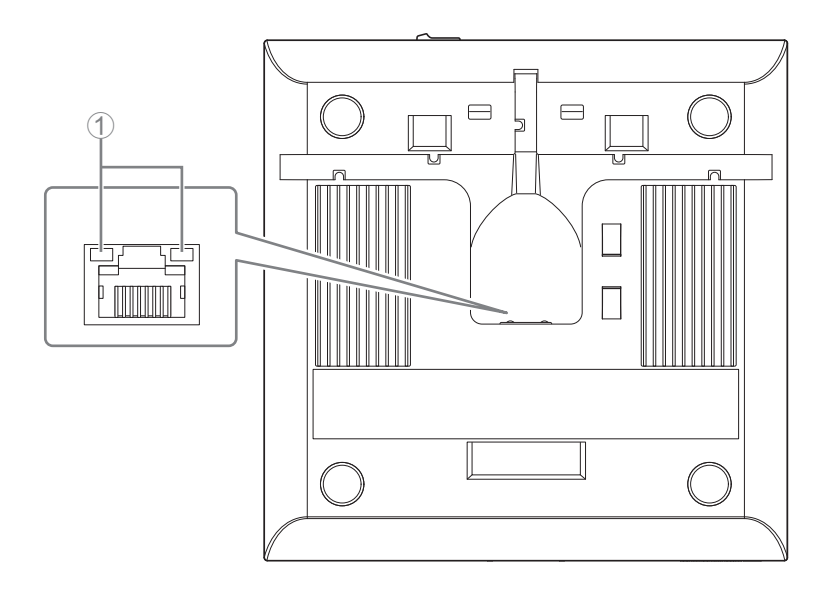

#### ① Indicadores de porta de rede (porta Dante/PoE)

| Indicador da porta de rede           | Status da unidade                                        |
|--------------------------------------|----------------------------------------------------------|
| O indicador esquerdo acende em verde | Link estabelecido                                        |
| O indicador esquerdo pisca em verde  | Transferência de dados                                   |
| Indicador esquerdo apagado           | Link não estabelecido                                    |
| O indicador direito acende em verde  | Operando em word clock do dispositivo periférico (líder) |
| O indicador direito pisca em verde   | Atua como word-clock líder                               |
| O indicador direito pisca em laranja | Word clock desbloqueado                                  |

#### AVISO:

- Ao desconectar o cabo de rede local da porta Dante/PoE, aguarde pelo menos 5 segundos antes de reconectar o cabo. Do contrário, pode haver dano ou mau funcionamento.
- Com a rede Dante, não use a função EEE\* do switch de rede. Embora as configurações de consumo de energia mútuas sejam ajustadas automaticamente entre chaves compatíveis com a função EEE, algumas chaves não realizam isso corretamente. Como resultado, a função EEE da chave pode ser ativada de forma inapropriada na rede Dante, degradando a apresentação de sincronização do relógio e interrompendo o áudio. Portanto, observe os pontos a seguir.
- Ao usar chaves gerenciadas, desligue a função EEE em todas as portas usadas para a rede Dante. Não use uma chave que não permita que a função EEE seja desligada.
- Ao usar chaves não gerenciadas, não use chaves compatíveis com a função EEE. Nessas chaves, a função EEE não pode ser desligada.
- \* Função EEE (Energy-Efficient Ethernet, Ethernet eficiente com energia): Tecnologia que reduz o consumo de energia dos dispositivos Ethernet durante períodos de baixo tráfego de rede; também conhecido como Green Ethernet ou IEEE802.3az.

## [Painel superior/painel lateral]

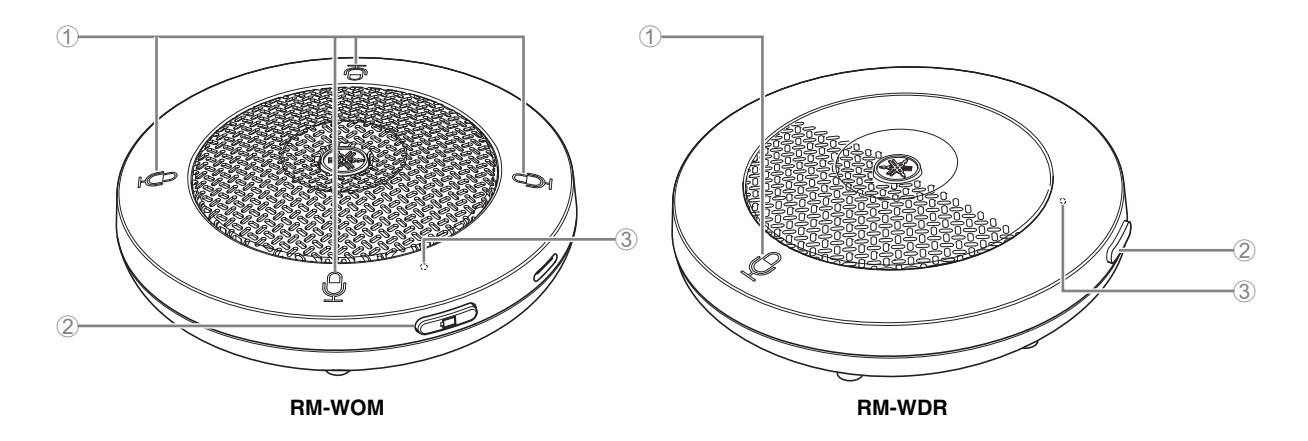

#### Botões de microfone/indicadores

| Condição                                   | Mic indicador                                                               | Status da unidade                          |
|--------------------------------------------|-----------------------------------------------------------------------------|--------------------------------------------|
| Botão do microfone tocado                  | Acende verde                                                                | Microfone ligado                           |
| Botão do microfone tocado                  | Vermelho aceso<br>(Pisca a cada 2 segundos)                                 | Microfone desligado                        |
| O ícone Identificar na Web GUI foi clicado | Pisca em branco                                                             | Respondendo (para função de identificação) |
| Atualizando o firmware                     | Pisca rapidamente em branco                                                 | Firmware sendo atualizado                  |
| Atualizando o firmware                     | (Depois de piscar branco<br>rapidamente)<br>Pisca em branco duas<br>vezes   | Firmware atualizado com sucesso            |
| Atualizando o firmware                     | (Depois de piscar branco<br>rapidamente)<br>Pisca em vermelho duas<br>vezes | Falha na atualização do firmware           |
| -                                          | Pisca em vermelho                                                           | Ocorrendo um erro de transmissão           |
| -                                          | Pisca em vermelho<br>rapidamente                                            | Ocorrendo um erro do sistema               |
| -                                          | Pisca em vermelho<br>lentamente                                             | Fora de alcance para conexão DECT          |

#### ② □ Botão da bateria

- Pressionar o botão Bateria enquanto a unidade está desligada irá ligá-la no modo de espera ou no modo de inicialização.
  - Modo de espera: Um estado de economia de energia em que a unidade não está conectada ao ponto de acesso.
  - Modo de inicialização:
     Um estado no qual a unidade tenta continuamente estabelecer ou manter uma conexão com o ponto de acesso.
- Se a unidade entra no modo de espera ou no modo de inicialização quando é ligada, pode ser selecionado através de [CONFIGURAÇÕES]→[MICROFONE]→[Modo Iniciar] no Device Manager RM-WAP.
- Quando a unidade está no modo de espera, pressionar longamente o botão Bateria (2 segundos) coloca a unidade no modo de inicialização.
- Quando a unidade está no modo de inicialização, pressionar longamente o botão Bateria (2 segundos) coloca a unidade no modo de espera.

#### **③** Indicador de bateria

| Condição                                        | Indicador de bateria                    | Status da unidade                                                             |
|-------------------------------------------------|-----------------------------------------|-------------------------------------------------------------------------------|
| Carregando a unidade                            | Acende verde                            | Carregamento (tempo de operação disponível de 15<br>horas ou mais)            |
| Carregando a unidade                            | Laranja aceso                           | Carregamento (tempo de operação disponível de 3<br>horas a menos de 15 horas) |
| Carregando a unidade                            | Vermelho aceso                          | Carregamento (tempo de operação disponível inferior a 3 horas)                |
| Carregando a unidade                            | Apagado                                 | Carregamento concluído                                                        |
| Botão da bateria pressionado                    | Acende verde por dois<br>segundos       | Tempo de operação restante de 15 horas ou mais                                |
| Botão da bateria pressionado                    | Acende em laranja por dois segundos     | Tempo de operação restante de 3 horas a menos de<br>15 horas                  |
| Botão da bateria pressionado                    | Acende em vermelho por<br>dois segundos | Tempo de operação restante inferior a 3 horas                                 |
| (Continuando a usar a unidade sem carregar)     | Pisca em vermelho                       | Tempo de operação restante inferior a 1 hora                                  |
| Botão da bateria pressionado por 2 a 3 segundos | Pisca a laranja lentamente              | Entra no modo de espera                                                       |

**IMPORTANTE:** • O microfone é pré-instalado com uma bateria RM-WBT. Para manter a capacidade da bateria, carregue o microfone (bateria) uma vez a cada seis meses.

• Não remova a bateria do microfone enquanto ele estiver ligado.

OBSERVAÇÃO: • O consumo de energia pode ser reduzido colocando o microfone no modo de espera.

 Colocar o microfone no modo de espera corta a conexão DECT com o ponto de acesso. Quando o modo de espera é encerrado (pressionando longamente o botão Bateria novamente por 2 a 3 segundos), a conexão é restabelecida.

### [Painel inferior]

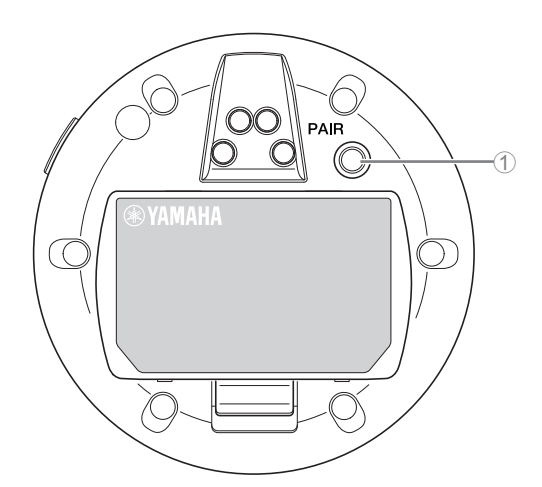

#### 1 Botão PAIR

|                                                     | · · · · · · · · · · · · · · · · · · ·                                  |                                              |
|-----------------------------------------------------|------------------------------------------------------------------------|----------------------------------------------|
| Condição                                            | Mic indicador                                                          | Status da unidade                            |
| Botão PAIR pressionado por pelo menos 2<br>segundos | Pisca rapidamente em azul                                              | Aguardando emparelhamento/<br>Emparelhamento |
| Botão PAIR pressionado por pelo menos 2             | (Depois de piscar rapidamente em azul)                                 | Emparelhado com sucesso                      |
| segundos                                            | Pisca em azul duas vezes                                               |                                              |
| Botão PAIR pressionado por pelo menos 2<br>segundos | (Depois de piscar rapidamente em azul)<br>Pisca em vermelho duas vezes | Falha no emparelhamento                      |

**OBSERVAÇÃO:** Em uma solução sem fio da série RM que inclui um carregador, o emparelhamento é feito usando o botão ACTIVATE no carregador. Pressionar acidentalmente o botão PAIR por muito tempo após o microfone já ter sido emparelhado interromperá o emparelhamento. Nesse caso, coloque o microfone no carregador e mantenha pressionado o botão ACTIVATE por pelo menos 2 segundos para emparelhá-lo novamente.

### [Painel superior/painel lateral]

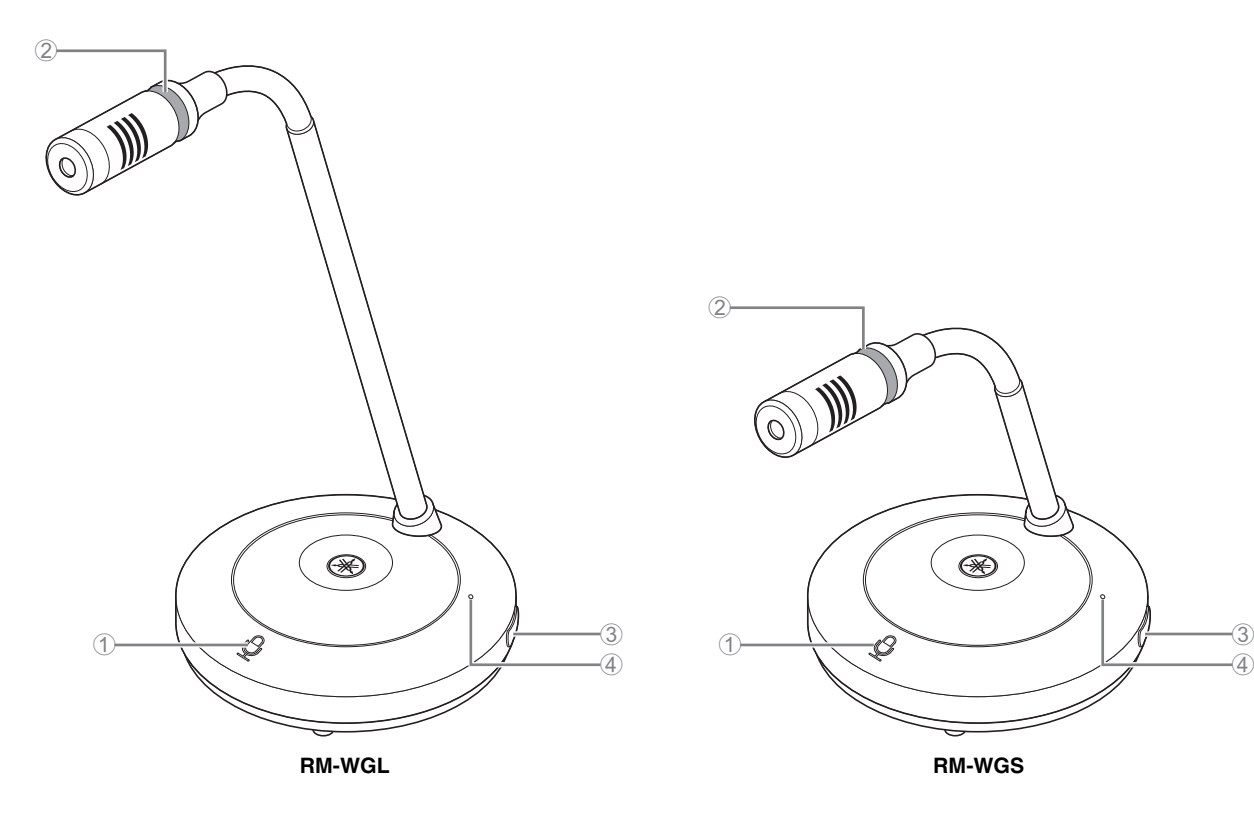

#### ① D Botões de microfone/indicadores

| Condição                                                         | Mic indicador                               | Status da unidade                          |
|------------------------------------------------------------------|---------------------------------------------|--------------------------------------------|
| No modo Alternar:<br>Botão do microfone tocado continuamente     | Acende verde                                | Microfone ligado                           |
| No modo Alternar: Botão do microfone liberado                    | Vermelho aceso<br>(Pisca a cada 2 segundos) | Microfone desligado                        |
| No modo Push to talk:<br>Botão do microfone tocado continuamente | Acende verde                                | Microfone ligado enquanto o botão é tocado |
| No modo Push to talk:<br>Botão do microfone liberado             | Vermelho aceso<br>(Pisca a cada 2 segundos) | Microfone desligado                        |

**OBSERVAÇÃO:** Push to talk é um método de comunicação que permite falar apenas enquanto um botão é pressionado. Vários dispositivos não podem ser usados para falar ao mesmo tempo. Para obter detalhes sobre como alternar entre os modos Alternar e Push to talk, consulte o Guia de operação do Device Manager da GUI da Web do sistema de microfone sem fio da série RM.

Todas as outras funções do botão/indicador do microfone são as mesmas descritas para RM-WOM e RM-WDR.

#### 2 Indicador do anel

Pisca junto com os indicadores de microfone.

### ③ ( Botão da bateria

#### (4) Indicador de bateria

Funciona da mesma forma que o botão/indicador de bateria do RM-WOM e RM-WDR.

## [Painel inferior]

#### **⑤** Botão PAIR

Funciona da mesma forma que o botão PAIR do RM-WOM e RM-WDR.

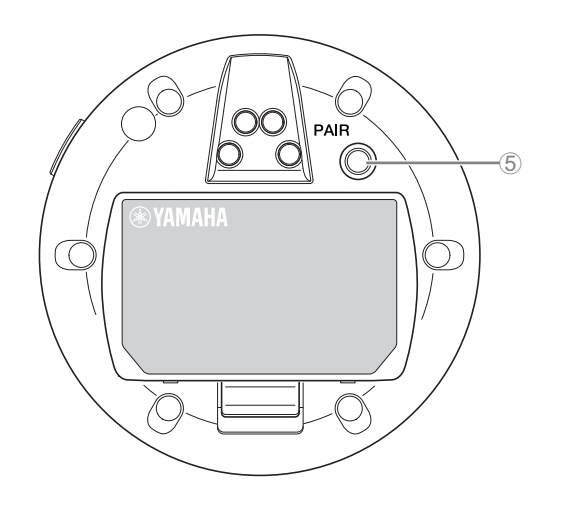

# RM-WCH-8

## [Painel superior]

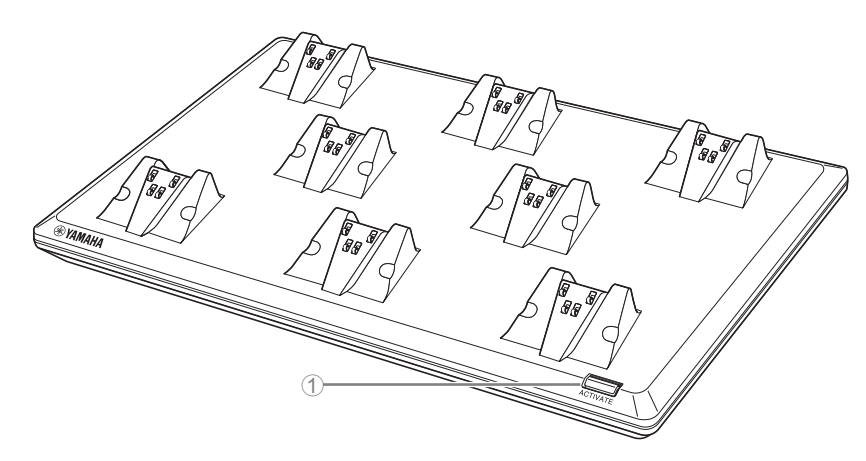

#### ① Botão / indicador ACTIVATE

| Condição                                                | ACTIVATE indicador                                                        | Status da unidade                                                                                                    |
|---------------------------------------------------------|---------------------------------------------------------------------------|----------------------------------------------------------------------------------------------------|
| Plugue de alimentação inserido na tomada elétrica       | Acende verde                                                              | Operando                                                                                                    |
| Botão ACTIVATE pressionado por pelo<br>menos 2 segundos | Pisca rapidamente em azul                                                 | Aguardando emparelhamento/emparelhamento de<br>ponto de acesso e microfone(s)<br>O processo de emparelhamento expirará após<br>120 segundos. |
| Botão ACTIVATE pressionado por pelo<br>menos 2 segundos | (Depois de piscar rapidamente<br>em azul)<br>Pisca em azul duas vezes     | Ponto de acesso e microfone(s) emparelhados<br>com sucesso                                                                                   |
| Botão ACTIVATE pressionado por pelo<br>menos 2 segundos | (Depois de piscar rapidamente<br>em azul)<br>Pisca em vermelho duas vezes | Falha no emparelhamento do ponto de acesso e do(s) microfone(s)                                                                              |
| O ícone Identificar na Web GUI foi clicado              | Pisca em branco                                                           | Respondendo (para função de identificação)                                                                                                   |
| Atualizando o firmware                                  | Pisca rapidamente em branco                                               | Firmware sendo atualizado                                                                                                    |
| Atualizando o firmware                                  | (Depois de piscar branco<br>rapidamente)<br>Pisca em branco duas vezes    | Firmware atualizado com sucesso                                                                                                    |
| Atualizando o firmware                                  | (Depois de piscar branco<br>rapidamente)<br>Pisca em vermelho duas vezes  | Falha na atualização do firmware                                                                                                    |
| _                                                       | Pisca em vermelho                                                         | Ocorrendo um erro de transmissão                                                                                                    |
| -                                                       | Pisca em vermelho rapidamente                                             | Ocorrendo um erro do sistema                                                                                                    |

# [Painel inferior]

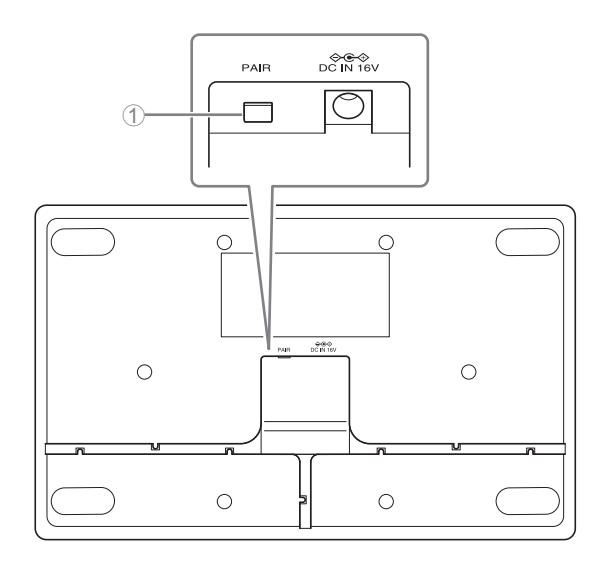

## 1 Botão PAIR

| Condição                                         | ACTIVATE indicador                                                        | Status da unidade                                           |
|--------------------------------------------------|---------------------------------------------------------------------------|-------------------------------------------------------------|
| Botão PAIR pressionado por pelo menos 2          | Diago ropidomento em ezul                                                 | Aguardando emparelhamento/<br>Emparelhamento                |
| segundos                                         | Fisca rapidamente em azur                                                 | O processo de emparelhamento expirará<br>após 120 segundos. |
| Botão PAIR pressionado por pelo menos 2 segundos | (Depois de piscar rapidamente<br>em azul)<br>Pisca em azul duas vezes     | Emparelhado com sucesso                                     |
| Botão PAIR pressionado por pelo menos 2 segundos | (Depois de piscar rapidamente<br>em azul)<br>Pisca em vermelho duas vezes | Falha no emparelhamento                                     |

# **INSTALAÇÃO E CONFIGURAÇÃO**

Antes de instalar a unidade, a função SITE SURVEY do RM-WAP Device Manager deve ser usada para medir as condições do sinal na área.

#### 1. Prepare o ambiente para a operação do RM-WAP Device Manager.

Para obter detalhes, consulte "Iniciando o Web GUI Device Manager".

# **2.** Use a função SITE SURVEY para determinar o número de microfones que podem ser usados no ambiente de campo elétrico da vizinhança.

Para obter detalhes, consulte "Usando a função SITE SURVEY".

#### **3.** Instale o dispositivo.

Para obter detalhes sobre como montar o ponto de acesso na parede ou no teto, leia o Manual do Proprietário do RM-WAP.

#### IMPORTANTE: Distâncias de instalação entre dispositivos

Ao instalar vários dispositivos na mesma área, ative a sincronização DECT e mantenha distâncias de pelo menos 2 m entre os pontos de acesso e entre um ponto de acesso e o microfone, e de pelo menos 20 cm entre os microfones.

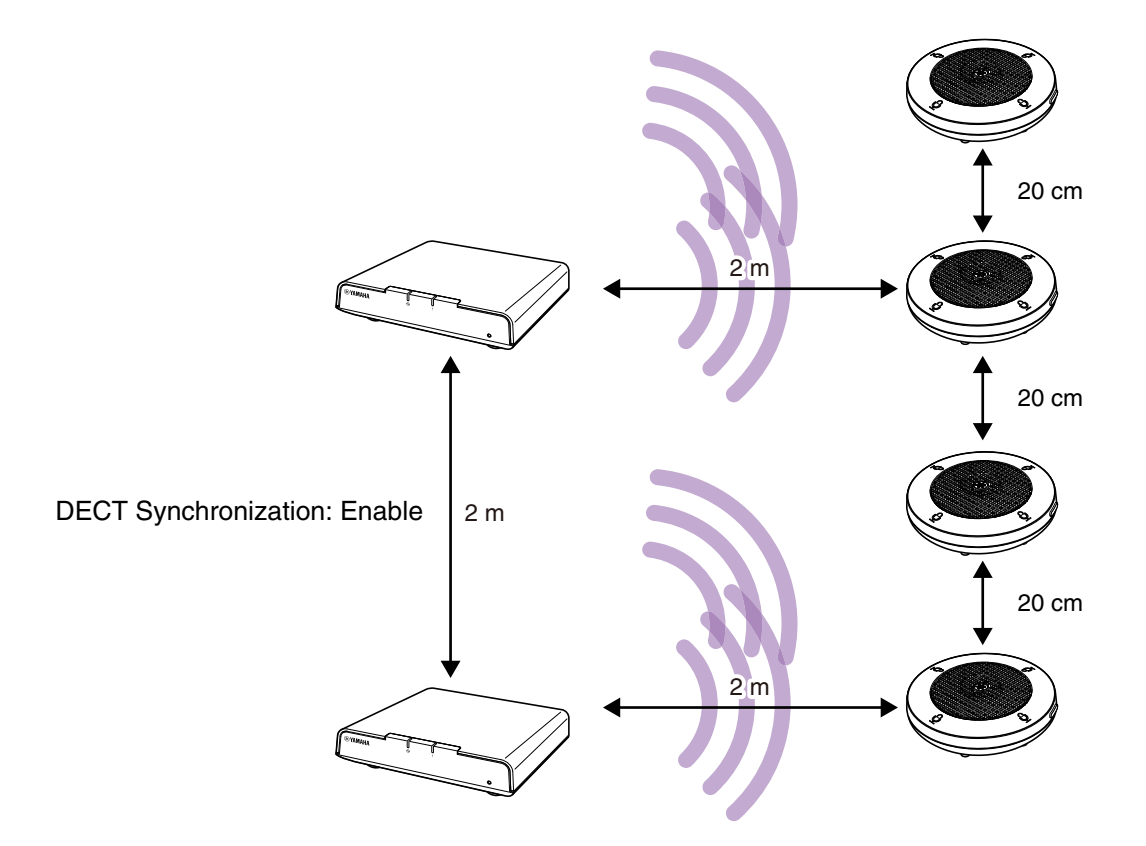

#### 4. Use a função AUTO SETUP para configurar os dispositivos.

Para obter detalhes, consulte "Usando a função AUTO SETUP".

# SOFTWARE UTILITÁRIO DISPONÍVEL

Use a GUI da Web "RM-WAP Device Manager" para verificar/alterar as configurações dos dispositivos.

Prepare o seguinte.

- Computador
- cabo LAN

## Iniciando o Web GUI Device Manager

- Baixe o aplicativo "RM Device Finder" no site da Yamaha (http://download.yamaha.com/), e então inicie-o.
   OBSERVAÇÃO: Para obter detalhes sobre o RM Device Finder, consulte o Guia do usuário incluído no RM Device Finder.
- 2. Usando um cabo LAN, conecte o computador ao switch de rede onde o ponto de acesso está conectado.

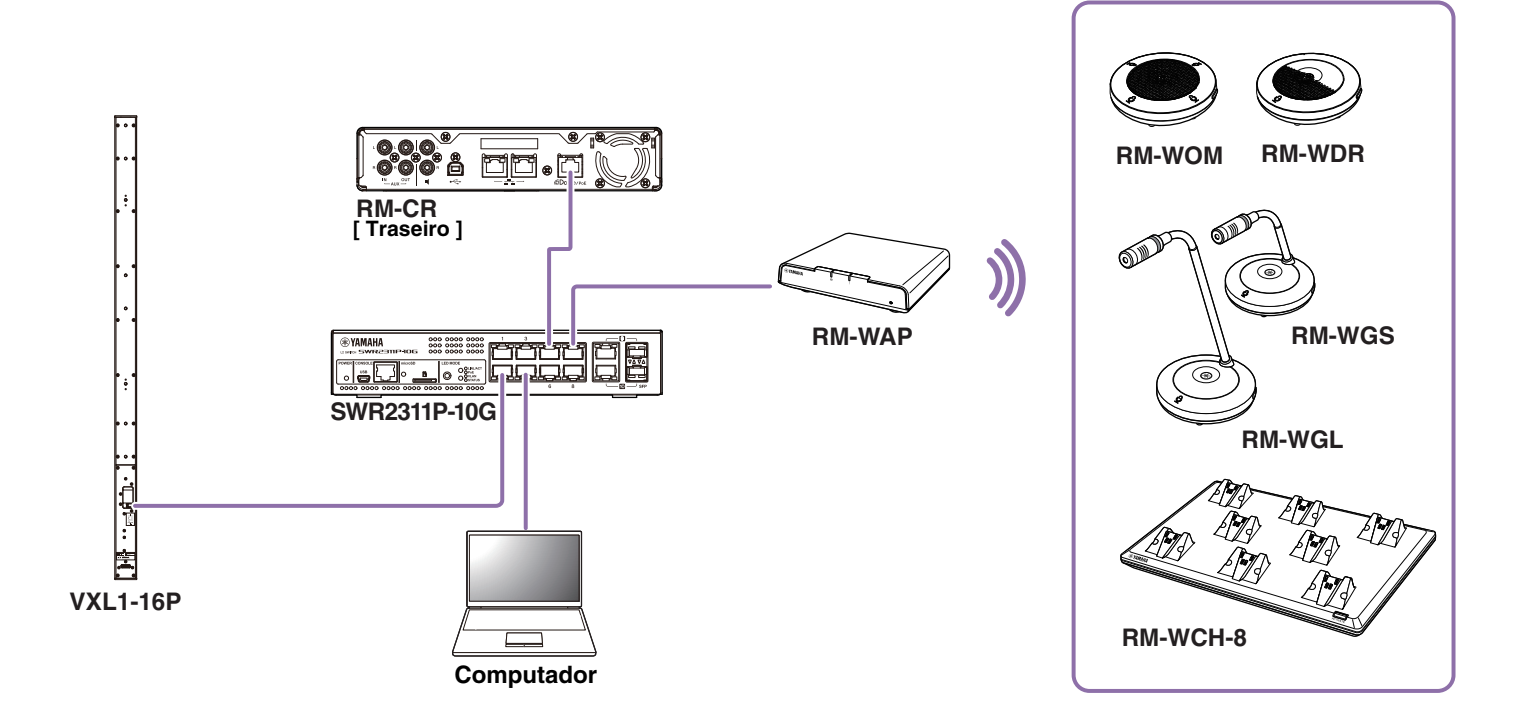

3. Selecione uma rede na janela [Select Network Interface Card] e clique em [OK].

| Name     | IP Address   | Subnet Mask   |  |
|----------|--------------|---------------|--|
| イーサネット 3 | 10.130.63.41 | 255.255.255.0 |  |
|          |              |               |  |
|          |              |               |  |
|          |              |               |  |
|          |              |               |  |
|          |              |               |  |
|          |              |               |  |

**4.** Clique duas vezes nesta unidade na janela [Detected Devices]. Como alternativa, selecione esta unidade e clique no botão [Browse].

A janela de configurações de senha do RM-WAP Device Manager é exibida.

| a RM Device   | Finder          |             |               |                   |                | - 🗆 X   |
|---------------|-----------------|-------------|---------------|-------------------|----------------|---------|
| File(F) Hel   | p(H)            |             |               |                   |                |         |
| Detected Devi | ices            |             |               |                   |                | Refresh |
| Model ^       | Label           | Version     | IP Address    | MAC Address       | Subnet Mask    | Web UI  |
| RM-WAP-8      | Y001-Yamaha     | 1.7.125.125 | 169.254.7.181 | AC:44:F2:A2:8E:16 | 255.255.0.0    |         |
|               |                 |             |               |                   |                |         |
|               |                 |             |               |                   |                |         |
|               |                 |             |               |                   |                |         |
|               |                 |             |               |                   |                |         |
|               |                 |             |               |                   |                |         |
|               |                 |             |               |                   |                |         |
|               |                 |             |               |                   |                |         |
|               |                 |             |               |                   |                |         |
|               |                 |             |               |                   |                |         |
|               |                 |             |               |                   |                |         |
| Network       | Firmware Update |             |               |                   | Identify Brows | e Close |
|               |                 |             |               |                   |                |         |

Como exemplo, o RM-WAP-8 é mostrado na tela a seguir.

5. Especifique uma senha na janela de configurações de senha e clique no botão [SET PASSWORD].

| <b>RM-WAP Device Man</b>              | ager         |
|---------------------------------------|--------------|
| Please set a password                 |              |
| Device Management Account 👔           |              |
| Device Management User Account Passwo | rd O         |
| Repeat Password                       | Ø            |
|                                       | SET PASSWORD |

**6.** Digite a senha na janela de logon e clique no botão [LOGIN].

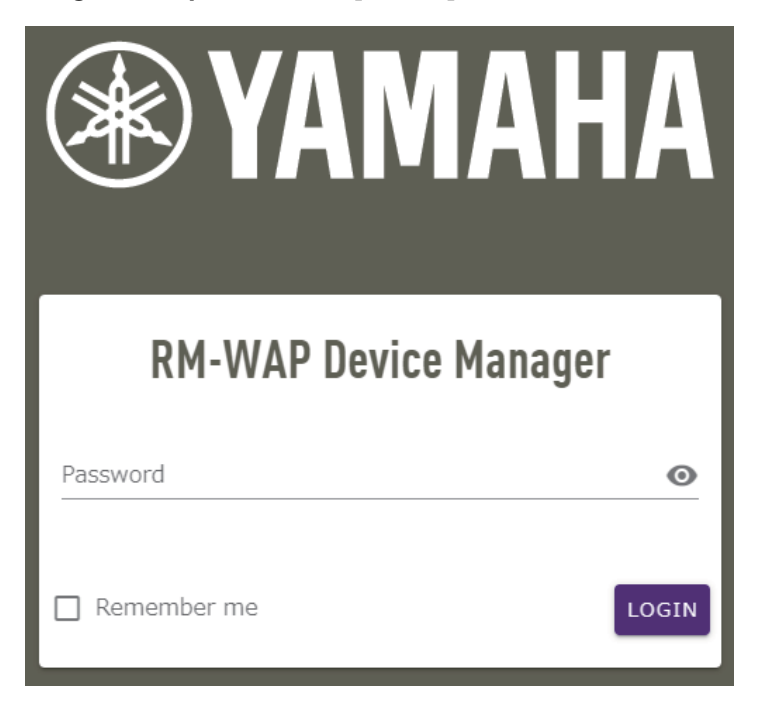

A janela [HOME] é exibida.

Isso conclui a inicialização.

**OBSERVAÇÃO:** Para obter detalhes sobre como usar o RM-WAP Device Manager, consulte o Guia de operação do Device Manager da GUI da Web do sistema de microfone sem fio da série RM.

O software e os manuais mais recentes podem ser baixados do site a seguir.

▼ Site da Yamaha (Downloads) https://download.yamaha.com/

## Usando a função SITE SURVEY

A função SITE SURVEY no RM-WAP Device Manager pode ser usada para verificar as condições do sinal no ambiente de instalação e estimar quantos microfones podem ser instalados. Além disso, os resultados do SITE SURVEY podem ser salvos em um arquivo e o arquivo salvo pode ser importado.

**IMPORTANTE:** Se ocorrer interferência de radio freqüência, pode não haver som dos microfones ou a conexão do microfone pode ser cortada inesperadamente. Recomendamos examinar cuidadosamente o ambiente antes da instalação.

## **Exibindo a janela SITE SURVEY**

A função SITE SURVEY está disponível através de [TOOLS]→[SITE SURVEY] no RM-WAP Device Manager. Clique no botão [RSSI SCAN MODE] ou no botão [SYSTEM LIST MODE] para alternar o modo.

| ) YAMAHA                                                                               | RM-WAP Devic                                                                     | e Manager                                                                             | LOGOUT 🗗                                                         |
|----------------------------------------------------------------------------------------|----------------------------------------------------------------------------------|---------------------------------------------------------------------------------------|------------------------------------------------------------------|
| A                                                                                      | ٥                                                                                |                                                                                       | TUP 🔅                                                            |
|                                                                                        |                                                                                  | TOOLS                                                                                 |                                                                  |
| SITE SURVEY                                                                            | UPDATE                                                                           | CONFIGURATION                                                                         | LOGS                                                             |
| Discover wireless traffic in the DECT f                                                | requencies and estimate the avai                                                 | able DECT channels                                                                    |                                                                  |
| RSSI SCAN MODE SYSTEM LIST MOD                                                         | E                                                                                |                                                                                       |                                                                  |
| START Please note: Audio connecti                                                      | ions to Microphones are disconnect                                               | ed during the Site Survey.                                                            |                                                                  |
| Record duration (hours)                                                                | ·                                                                                |                                                                                       |                                                                  |
| 108                                                                                    |                                                                                  |                                                                                       | [ <i>i</i> ]                                                     |
| RSSI SCAN MODE meassures the wireless<br>the vicinity. For a most reliable estimate, i | utilization status of the DECT frequer<br>please ensure that all wireless microp | ncies and estimate how many additional m<br>hones and other DECT devices in the vicin | nicrophones might be added in<br>ity are switched on and active. |
| It is recommended to run the scan over so<br>and time slots used for DECT communicat   | everal hours and during typical use tir                                          | nes of the microphones to achieve the mo                                              | ost accurate result. Frequency                                   |
| microphone disconnections, ensure that e                                               | nough free channels are available wh                                             | en determining how many additional micro                                              | ophones can be added.                                            |
|                                                                                        |                                                                                  |                                                                                       |                                                                  |
| Export History                                                                         | ^                                                                                | Import History                                                                        | ^                                                                |
| 9 Cont 2023 13:43                                                                      |                                                                                  |                                                                                       |                                                                  |
| X 0 Sept 2023, 15:43                                                                   |                                                                                  |                                                                                       |                                                                  |
|                                                                                        | EXPORT HISTORY                                                                   |                                                                                       | IMPORT HISTORY                                                   |
|                                                                                        |                                                                                  |                                                                                       |                                                                  |
|                                                                                        | RM-WAP Device Manager © Yamaha 202                                               | 1. All rights reserved. Show licenses                                                 |                                                                  |

## Iniciando uma PESQUISA DE SITE

Clique no botão [START] na janela [RSSI SCAN MODE] ou na janela [SYSTEM LIST MODE].

O ponto de acesso começa a medir a intensidade do sinal e o status de uso do canal no ambiente de instalação.

## [RSSI SCAN MODE] janela

Clique no botão [RSSI SCAN MODE]. Clique no botão [START] para iniciar a medição.

São exibidos os resultados da medição das condições do sinal e o número estimado de microfones que podem ser usados no ambiente de instalação.

Para medições altamente precisas, certifique-se de que todos os microfones sem fio próximos e outros dispositivos DECT estejam operacionais. Além disso, recomenda-se medir durante várias horas em condições normais de uso para obter resultados precisos.

| YAMAHA                                                                                                    | RM-WAP Devi                                                                                                    | ce Manager                                                                                                    |                                                                                                    | LOGOUT 🗗                                                                                                    |
|----------------------------------------------------------------------------------------------------|----------------------------------------------------------------------------------------------------|----------------------------------------------------------------------------------------------------|----------------------------------------------------------------------------------------------------|----------------------------------------------------------------------------------------------------|
| A                                                                                                    | o                                                                                                    | *                                                                                                    | AUTO SETUP 🔅                                                                                                    |                                                                                                    |
|                                                                                                    |                                                                                                    | TOOLS                                                                                                    |                                                                                                    |                                                                                                    |
|                                                                                                    |                                                                                                    |                                                                                                    |                                                                                                    |                                                                                                    |
| SITE SURVEY                                                                                                    | UPDATE                                                                                                    | CONFIGU                                                                                                    | RATION                                                                                                    |                                                                                                    |
| Discover wireless traffic in the DECT freque                                                                                                    | encies and estimate the ava                                                                                                    | ailable DECT channe                                                                                                    | s                                                                                                    |                                                                                                    |
| RSSI SCAN MODE SYSTEM LIST MODE                                                                                                    |                                                                                                    |                                                                                                    |                                                                                                    |                                                                                                    |
| STOP Please note: Audio connections to                                                                                                    | Microphones are disconnect                                                                                                    | ted during the Site Sur                                                                                                    | vev.                                                                                                    |                                                                                                    |
|                                                                                                    | 0.0                                                                                                    | %                                                                                                    |                                                                                                    |                                                                                                    |
| Record duration (hours)<br>168                                                                                                    |                                                                                                    |                                                                                                    |                                                                                                    | i                                                                                                    |
| XSSI SCAN MODE meassures the wireless utilizate vicinity. For a most reliable estimate, please it is recommended to run the scan over several and time slots used for PECT communication be microphone disconnections, ensure that enough the series of the series of the     | ation status of the DECT freque<br>ensure that all wireless micro<br>hours and during typical use t<br>tween RM-WAP and wireless in<br>free channels are available w | encies and estimate ho<br>ophones and other DEC<br>times of the nicrophor<br>microphones change di<br>when determining how i                                                                                                    | w many additional microphon<br>T devices in the vicinity are sw<br>es to achieve the most accura<br>uring operations. To prevent u<br>nany additional microphones | es might be added in<br>witched on and active.<br>ate result. Frequency<br>inexpected audio loss o<br>can be added. |
| Current Microphone Capacity Estimate<br>Estimation of capacity based on current measurements.                                                                                                    |                                                                                                    |                                                                                                    |                                                                                                    |                                                                                                    |
|                                                                                                    |                                                                                                    | Estimated number                                                                                                    | of microphones that can be in                                                                                                    | nstalled in the vicinity                                                                                            |
| 100                                                                                                    |                                                                                                    | High Density Audio Mo                                                                                                    | de                                                                                                    | 2                                                                                                    |
| 50                                                                                                    |                                                                                                    | High Quality Audio Mo                                                                                                    | de                                                                                                    | 1                                                                                                    |
| 0                                                                                                    | Occupied                                                                                                    |                                                                                                    |                                                                                                    |                                                                                                    |
|                                                                                                    |                                                                                                    |                                                                                                    |                                                                                                    |                                                                                                    |
| Best Microphone Capacity Estimate                                                                                                    | rad during the time of the site                                                                                                    |                                                                                                    |                                                                                                    |                                                                                                    |
| The capacity estimation is based on all signal levels meassur                                                                                                    | rea during une unne or the site survey                                                                                                    | Estimate <mark>l numbe</mark> r                                                                                                    | of microphones that can be ir                                                                                                    | nstalled in the vicinity                                                                                            |
| 100                                                                                                    |                                                                                                    | High Densit/ Audio Mo                                                                                                    | de                                                                                                    | 0                                                                                                    |
| 50                                                                                                    |                                                                                                    | High Quality Audio Mo                                                                                                    | de                                                                                                    | 0                                                                                                    |
| 0                                                                                                    |                                                                                                    |                                                                                                    |                                                                                                    |                                                                                                    |
| 80                                                                                                    |                                                                                                    |                                                                                                    |                                                                                                    |                                                                                                    |
| 40                                                                                                    |                                                                                                    |                                                                                                    |                                                                                                    |                                                                                                    |
| 60<br>40<br>20                                                                                                    |                                                                                                    |                                                                                                    |                                                                                                    |                                                                                                    |
| 60<br>40<br>20                                                                                                    |                                                                                                    |                                                                                                    |                                                                                                    |                                                                                                    |
| 60<br>40<br>0<br>16:19/25<br>5sp 13, 2023                                                                                                    | 16:19:30                                                                                                    | 11:19:35                                                                                                    | 16:19:40                                                                                                    |                                                                                                    |
| Dec Heatmap<br>This heatmap shows the received signal strength for each D<br>semunication. If Dec Hypothesis is not available of<br>synchronization on all devices in the vicinity where possible.                                                                                                    | 16:19:30                                                                                                    | stito33<br>tel strength abor =-02 dBm<br>DECT device willoccury from                                                                                                    | s deemed to be currently used by an adjacent channels. For maximized D                                                                                            | other device for DECT<br>ECT usage please enable                                                                    |
| Decret Heatmap<br>by the vector of the vector of the vector | 16:19:30                                                                                                    | stringth above -62 dBm<br>DECT device willoccupy through<br>Life is in the stringth above -62 dBm<br>DECT device willoccupy through<br>it is in the stringth above -62 dBm<br>DECT device willoccupy through<br>it is in the stringth above -62 dBm<br>DECT device willoccupy the<br>it is in the stringth above -62 dBm<br>DECT device willoccupy the<br>it is in the stringth above -62 dBm<br>DECT device willoccupy the<br>it is in the stringth above -62 dBm<br>DECT device willoccupy the<br>it is in the stringth above -62 dBm<br>DECT device willoccupy the<br>it is in the stringth above -62 dBm<br>DECT device willoccupy the<br>it is in the stringth above -62 dBm<br>DECT device willoccup the<br>it is in the stringth above -62 dBm<br>DECT device willoccup the<br>it is in the stringth above -62 dBm<br>DECT device willoccup the<br>it is in the stringth above -62 dBm<br>DECT device willoccup the<br>it is in the stringth above -62 dBm<br>DECT device willoccup the<br>it is in the stringth above -62 dBm<br>DECT device willoccup the<br>it is in the stringth above -62 dBm<br>DECT device willoccup the<br>it is in the stringth above -62 dBm<br>DECT device willoccup the<br>it is in the stringth above -62 dBm<br>DECT device willoccup the<br>it is in the stringth above -62 dBm<br>DECT device will be stringth above -62 dBm<br>DECT device will be stri                                                                                                    | s deemed to be currently used by an adjacent channels. For maximized D                                                                                            | etter device for DECT<br>ECT usage please enable:                                                                   |
| be defined a second signal strength for each D communication. If DECT synchronization is not available or input of the vicinity where possible.                                                                                                    | 16:19:30                                                                                                    | ati strongth above -62 dilm<br>DECT device willoccuery two<br>DECT device willoccuery two<br>device willoccuery two<br>device will two<br>device will two<br>device will two                                                                                | to determed to be currently used by an<br>adjacent channels. For maximized D                                                                                      | cther device for DECT<br>ECT usage please enable<br>CCT usage please enable                                         |
| big of the second signal strength for each D communication. If DECT synchronization is not available or synchronization or all devices in the vicinity where possible.                                                                                                    | 16:19:30                                                                                                    | Iti 19-33<br>Iti 19-33<br>Iti 19-35<br>Iti 19-35<br>Iti 19-35 | to determed to be currently used by an adjacent channels. For maximized D                                                                                         | Conter-device for DECT<br>ECT usage please enable<br>CCT usage please enable<br>                                    |

# [SYSTEM LIST MODE] janela

Click no botão [SYSTEM LIST MODE] . Clique no botão [START] para iniciar a medição. Isto exibe as unidades base DECT no ambiente de instalação e suas intensidades de sinal.

|                                                                                                    |                                                                                                | RM-WAP Devic                                                                                                    | e Manager                                                                                                    | LOGOUT 🗗                                                                                                    |
|----------------------------------------------------------------------------------------------------|------------------------------------------------------------------------------------------------|----------------------------------------------------------------------------------------------------|----------------------------------------------------------------------------------------------------|----------------------------------------------------------------------------------------------------|
|                                                                                                    | A                                                                                              | •                                                                                                    |                                                                                                    | up 🍅                                                                                                    |
|                                                                                                    |                                                                                                |                                                                                                    | TOOLS                                                                                                    |                                                                                                    |
| SITE SURVI                                                                                                    | EY                                                                                             | UPDATE                                                                                                    | CONFIGURATION                                                                                                    | LOGS                                                                                                    |
| iscover wireless tra<br>RSSI SCAN MODE                                                                                                    | ffic in the DECT free                                                                          | quencies and estimate the avai                                                                                                    | lable DECT channels                                                                                                    |                                                                                                    |
| STOP Please note                                                                                                    | e: Audio connections                                                                           | to Microphones are disconnecte                                                                                                    | d during the Site Survey.                                                                                                    |                                                                                                    |
|                                                                                                    |                                                                                                | 0.0%                                                                                                    | b                                                                                                    |                                                                                                    |
| cord duration (hours)                                                                                                    |                                                                                                |                                                                                                    |                                                                                                    | г                                                                                                    |
| RFPI<br>0357040FC8                                                                                                    | RSSI<br>-52                                                                                    | First discovered<br>13 Sept 2023 - 16:22:52                                                                                                    | Last update<br>13 Sept 2023 - 16:2                                                                                                    | 22:52                                                                                                    |
| 0357040FC8                                                                                                    | -52                                                                                            | 13 Sept 2023 - 16:22:52                                                                                                    | 13 Sept 2023 - 16:2                                                                                                    | 22:52                                                                                                    |
|                                                                                                    |                                                                                                |                                                                                                    | 12 Cont 2022 16:2                                                                                                    |                                                                                                    |
| 03570A85A0                                                                                                    | -52                                                                                            | 13 Sept 2023 - 16:22:54                                                                                                    | 13 Sept 2023 - 10:2                                                                                                    | 23:32                                                                                                    |
| 03570A85A0<br>035703F788                                                                                                    | -52                                                                                            | 13 Sept 2023 - 16:22:54<br>13 Sept 2023 - 16:22:56                                                                                                    | 13 Sept 2023 - 16:2<br>13 Sept 2023 - 16:2                                                                                                    | 22:56                                                                                                    |
| 03570A85A0<br>035703F788<br>035703F748                                                                                                    | -52<br>-48<br>-55                                                                              | 13 Sept 2023 - 16:22:54<br>13 Sept 2023 - 16:22:56<br>13 Sept 2023 - 16:22:58                                                                                                    | 13 Sept 2023 - 16:2<br>13 Sept 2023 - 16:2<br>13 Sept 2023 - 16:2                                                                                                    | 22:56<br>23:34                                                                                                    |
| 035703F788<br>035703F748<br>035703F660                                                                                                    | -52<br>-48<br>-55<br>-50                                                                       | 13 Sept 2023 - 16:22:54<br>13 Sept 2023 - 16:22:56<br>13 Sept 2023 - 16:22:58<br>13 Sept 2023 - 16:22:58                                                                                                    | 13 Sept 2023 - 16:2<br>13 Sept 2023 - 16:2<br>13 Sept 2023 - 16:2<br>13 Sept 2023 - 16:2<br>13 Sept 2023 - 16:2                                                                                                    | 22:56<br>23:34<br>23:15                                                                                                    |
| 035703F788<br>035703F788<br>035703F748<br>035703F660<br>035700D800                                                                                                    | -52<br>-48<br>-55<br>-50<br>-48                                                                | 13 Sept 2023 - 16:22:54<br>13 Sept 2023 - 16:22:56<br>13 Sept 2023 - 16:22:58<br>13 Sept 2023 - 16:23:00<br>13 Sept 2023 - 16:23:02                                                                                                    | 13 Sept 2023 - 16:2<br>13 Sept 2023 - 16:2<br>13 Sept 2023 - 16:2<br>13 Sept 2023 - 16:2<br>13 Sept 2023 - 16:2                                                                                                    | 22:56<br>23:34<br>23:15<br>23:38                                                                                                    |
| 03570A85A0<br>035703F788<br>035703F748<br>035703F660<br>035700D800<br>03571FB980                                                                                                    | -52<br>-48<br>-55<br>-50<br>-48<br>-14                                                         | 13 Sept 2023 - 16:22:54<br>13 Sept 2023 - 16:22:56<br>13 Sept 2023 - 16:22:58<br>13 Sept 2023 - 16:23:00<br>13 Sept 2023 - 16:23:02<br>13 Sept 2023 - 16:23:04                                                                                                    | 13 Sept 2023 - 16:2<br>13 Sept 2023 - 16:2<br>13 Sept 2023 - 16:2<br>13 Sept 2023 - 16:2<br>13 Sept 2023 - 16:2<br>13 Sept 2023 - 16:2                                                                                                    | 22:56<br>23:34<br>23:15<br>23:38<br>23:40                                                                                                    |
| 03570A85A0<br>035703F788<br>035703F748<br>035703F660<br>035700D800<br>03571FB980<br>035703F740                                                                                                    | -52<br>-48<br>-55<br>-50<br>-48<br>-14<br>-52                                                  | 13 Sept 2023 - 16:22:54<br>13 Sept 2023 - 16:22:56<br>13 Sept 2023 - 16:22:58<br>13 Sept 2023 - 16:23:00<br>13 Sept 2023 - 16:23:02<br>13 Sept 2023 - 16:23:04<br>13 Sept 2023 - 16:23:08                                                                                                    | 13 Sept 2023 - 16:2<br>13 Sept 2023 - 16:2<br>13 Sept 2023 - 16:2<br>13 Sept 2023 - 16:2<br>13 Sept 2023 - 16:2<br>13 Sept 2023 - 16:2<br>13 Sept 2023 - 16:2                                                                                                    | 23:32<br>22:56<br>23:34<br>23:15<br>23:38<br>23:40<br>23:36                                                                                                    |
| 03570A85A0<br>035703F788<br>035703F748<br>035703F660<br>035700B00<br>03571FB980<br>035703F740<br>035700B08                                                                                                    | 52<br>48<br>55<br>50<br>48<br>14<br>52<br>52                                                   | 13 Sept 2023 - 16:22:54<br>13 Sept 2023 - 16:22:56<br>13 Sept 2023 - 16:22:58<br>13 Sept 2023 - 16:23:00<br>13 Sept 2023 - 16:23:02<br>13 Sept 2023 - 16:23:04<br>13 Sept 2023 - 16:23:08<br>13 Sept 2023 - 16:23:19                                                                                                    | 13 Sept 2023 - 16:2<br>13 Sept 2023 - 16:2<br>13 Sept 2023 - 16:2<br>13 Sept 2023 - 16:2<br>13 Sept 2023 - 16:2<br>13 Sept 2023 - 16:2<br>13 Sept 2023 - 16:2<br>13 Sept 2023 - 16:2                                                                                                    | 23:32<br>22:56<br>23:34<br>23:15<br>23:38<br>23:40<br>23:36<br>23:19                                                                                                    |
| 03570A85A0<br>035703F788<br>035703F748<br>035703F660<br>035700B80<br>035710980<br>035710980<br>035703F740<br>035700B08<br>035700A8588                                                                                          | 52<br>-48<br>-55<br>-50<br>-48<br>-14<br>-52<br>-52<br>-53                                     | 13 Sept 2023 - 16:22:54<br>13 Sept 2023 - 16:22:56<br>13 Sept 2023 - 16:22:56<br>13 Sept 2023 - 16:23:00<br>13 Sept 2023 - 16:23:02<br>13 Sept 2023 - 16:23:04<br>13 Sept 2023 - 16:23:08<br>13 Sept 2023 - 16:23:19<br>13 Sept 2023 - 16:23:21                                                                                                    | 13 Sept 2023 - 16:2<br>13 Sept 2023 - 16:2<br>13 Sept 2023 - 16:2<br>13 Sept 2023 - 16:2<br>13 Sept 2023 - 16:2<br>13 Sept 2023 - 16:2<br>13 Sept 2023 - 16:2<br>13 Sept 2023 - 16:2<br>13 Sept 2023 - 16:2                                                                                                    | 23:32<br>22:56<br>23:34<br>23:15<br>23:38<br>23:40<br>23:36<br>23:19<br>23:21                                                                                                    |
| 03570A85A0<br>035703F788<br>035703F748<br>035703F660<br>035700D800<br>035701F980<br>035704P80<br>035700D808<br>03570A85B8<br>035703F888                                                                                        | 52<br>-48<br>-55<br>-50<br>-48<br>-14<br>-52<br>-52<br>-53<br>-55                              | 13 Sept 2023 - 16:22:54<br>13 Sept 2023 - 16:22:56<br>13 Sept 2023 - 16:22:58<br>13 Sept 2023 - 16:23:00<br>13 Sept 2023 - 16:23:02<br>13 Sept 2023 - 16:23:04<br>13 Sept 2023 - 16:23:08<br>13 Sept 2023 - 16:23:19<br>13 Sept 2023 - 16:23:21<br>13 Sept 2023 - 16:23:26                                                                                                  | 13 Sept 2023 - 16:2<br>13 Sept 2023 - 16:2<br>13 Sept 2023 - 16:2<br>13 Sept 2023 - 16:2<br>13 Sept 2023 - 16:2<br>13 Sept 2023 - 16:2<br>13 Sept 2023 - 16:2<br>13 Sept 2023 - 16:2<br>13 Sept 2023 - 16:2<br>13 Sept 2023 - 16:2<br>13 Sept 2023 - 16:2<br>13 Sept 2023 - 16:2                                                                                                    | 23:52<br>22:56<br>23:34<br>23:15<br>23:38<br>23:40<br>23:36<br>23:19<br>23:21<br>23:22                                                                                                    |
| 03570A85A0<br>035703F788<br>035703F748<br>035703F660<br>035703F660<br>035705749<br>0357040<br>035704<br>035704<br>035700A8588<br>035703F888<br>035703F880                                                                      | 52<br>-48<br>-55<br>-50<br>-48<br>-14<br>-52<br>-52<br>-53<br>-55<br>-53                       | 13 Sept 2023 - 16:22:54           13 Sept 2023 - 16:22:56           13 Sept 2023 - 16:22:58           13 Sept 2023 - 16:23:00           13 Sept 2023 - 16:23:02           13 Sept 2023 - 16:23:04           13 Sept 2023 - 16:23:08           13 Sept 2023 - 16:23:19           13 Sept 2023 - 16:23:21           13 Sept 2023 - 16:23:26           13 Sept 2023 - 16:23:28 | 13 Sept 2023 - 16:2<br>13 Sept 2023 - 16:2<br>14 Sept 2023 - 16:2<br>15 Sept 2023 - 16:2<br>15 Sept 2 | 23:32<br>22:56<br>23:34<br>23:35<br>23:38<br>23:36<br>23:36<br>23:19<br>23:21<br>23:26<br>23:28                                                                                                |
| 03570A85A0<br>035703F788<br>035703F788<br>035703F660<br>035700B800<br>035701B980<br>035703F740<br>035700B08<br>035700A8588<br>035703F888<br>035703F888<br>035703F880<br>0357040FC0                                             | 52<br>-48<br>-55<br>-50<br>-48<br>-14<br>-14<br>-52<br>-52<br>-53<br>-53<br>-53<br>-53<br>-49  | 13 Sept 2023 - 16:22:54<br>13 Sept 2023 - 16:22:58<br>13 Sept 2023 - 16:22:58<br>13 Sept 2023 - 16:23:00<br>13 Sept 2023 - 16:23:04<br>13 Sept 2023 - 16:23:08<br>13 Sept 2023 - 16:23:08<br>13 Sept 2023 - 16:23:19<br>13 Sept 2023 - 16:23:26<br>13 Sept 2023 - 16:23:28<br>13 Sept 2023 - 16:23:28                                                                       | 13 Sept 2023 - 16:2<br>13 Sept 2023 - 16:2<br>14 Sept 2023 - 16:2<br>15 Sept 2023 - 16:2<br>15 Sept 2023 - 16:2<br>15 Sept 2023 - 16:2<br>15 Sept 2023 - 16:2<br>15 Sept 2023 - 16:2<br>15 Sept 2023 - 16:2<br>15 Sept 2 | 23:32<br>22:56<br>23:34<br>23:35<br>23:38<br>23:39<br>23:36<br>23:39<br>23:21<br>23:22<br>23:26<br>23:28<br>23:30                                                                              |
| 03570A85A0<br>035703F788<br>035703F748<br>035703F660<br>035700B80<br>035716980<br>035704888<br>035703F888<br>035703F888<br>035703F880<br>035703F880<br>0357040FC0<br>035703F630                                                | 52<br>48<br>55<br>48<br>14<br>52<br>52<br>53<br>55<br>53<br>55<br>53<br>49<br>57               | 13 Sept 2023 - 16:22:54<br>13 Sept 2023 - 16:22:56<br>13 Sept 2023 - 16:22:56<br>13 Sept 2023 - 16:23:00<br>13 Sept 2023 - 16:23:02<br>13 Sept 2023 - 16:23:04<br>13 Sept 2023 - 16:23:08<br>13 Sept 2023 - 16:23:21<br>13 Sept 2023 - 16:23:26<br>13 Sept 2023 - 16:23:28<br>13 Sept 2023 - 16:23:30<br>13 Sept 2023 - 16:23:34                                            | 13 Sept 2023 - 16:2<br>13 Sept 2023 - 16:2<br>13 Sept 2023 - 16:2<br>13 Sept 2023 - 16:2<br>13 Sept 2023 - 16:2<br>13 Sept 2023 - 16:2<br>13 Sept 2023 - 16:2<br>13 Sept 2023 - 16:2<br>13 Sept 2023 - 16:2<br>13 Sept 2023 - 16:2<br>13 Sept 2023 - 16:2<br>13 Sept 2023 - 16:2<br>13 Sept 2023 - 16:2                                                                                                    | 23:32<br>22:56<br>23:34<br>23:38<br>23:40<br>23:36<br>23:40<br>23:36<br>23:19<br>23:21<br>23:22<br>23:22<br>23:22<br>23:30<br>23:34                                                            |
| 0357048540<br>035703F748<br>035703F748<br>035703F660<br>035700B00<br>035701890<br>0357018980<br>035701898<br>035705F888<br>035703F880<br>035703F880<br>035703F630<br>Export Histo                                              | -48<br>-48<br>-55<br>-50<br>-48<br>-14<br>-52<br>-52<br>-52<br>-53<br>-55<br>-53<br>-49<br>-57 | 13 Sept 2023 - 16:22:54<br>13 Sept 2023 - 16:22:56<br>13 Sept 2023 - 16:22:56<br>13 Sept 2023 - 16:23:00<br>13 Sept 2023 - 16:23:02<br>13 Sept 2023 - 16:23:04<br>13 Sept 2023 - 16:23:08<br>13 Sept 2023 - 16:23:21<br>13 Sept 2023 - 16:23:26<br>13 Sept 2023 - 16:23:28<br>13 Sept 2023 - 16:23:30<br>13 Sept 2023 - 16:23:34                                            | 13 Sept 2023 - 16:2<br>13 Sept 2023 - 16:2<br>13 Sept 2023 - 16:2                                                                                                    | <ul> <li>33.32</li> <li>33.34</li> <li>33.38</li> <li>33.36</li> <li>33.36</li> <li>33.36</li> <li>33.36</li> <li>33.21</li> <li>33.26</li> <li>33.28</li> <li>33.30</li> <li>33.34</li> </ul> |
| 0357048540<br>035703F748<br>035703F748<br>035703F660<br>035700B00<br>035700B00<br>035700B08<br>035700B08<br>0357040F0<br>035703F830<br>035703F630<br>Export Histo                                                              | 52<br>48<br>55<br>50<br>48<br>14<br>52<br>52<br>53<br>55<br>53<br>55<br>53<br>49<br>57<br>ODY  | 13 Sept 2023 - 16:22:54<br>13 Sept 2023 - 16:22:56<br>13 Sept 2023 - 16:23:00<br>13 Sept 2023 - 16:23:02<br>13 Sept 2023 - 16:23:04<br>13 Sept 2023 - 16:23:04<br>13 Sept 2023 - 16:23:19<br>13 Sept 2023 - 16:23:21<br>13 Sept 2023 - 16:23:26<br>13 Sept 2023 - 16:23:28<br>13 Sept 2023 - 16:23:30<br>13 Sept 2023 - 16:23:34                                            | 13 Sept 2023 - 16:2         13 Sept 2023 - 16:2                                                                                                    | <ul> <li>3:32</li> <li>3:34</li> <li>3:38</li> <li>3:36</li> <li>3:36</li> <li>3:36</li> <li>3:319</li> <li>3:21</li> <li>3:226</li> <li>3:28</li> <li>3:30</li> <li>3:334</li> </ul>          |
| 03570A85A0<br>035703F788<br>035703F788<br>035703F660<br>035703F660<br>03571F8980<br>035703F80<br>035703F888<br>035703F888<br>035703F888<br>035703F888<br>035703F888<br>035703F888<br>035703F888<br>035703F630<br>Export Histor |                                                                                                | 13 Sept 2023 - 16:22:54<br>13 Sept 2023 - 16:22:58<br>13 Sept 2023 - 16:22:58<br>13 Sept 2023 - 16:23:00<br>13 Sept 2023 - 16:23:04<br>13 Sept 2023 - 16:23:04<br>13 Sept 2023 - 16:23:19<br>13 Sept 2023 - 16:23:21<br>13 Sept 2023 - 16:23:21<br>13 Sept 2023 - 16:23:23<br>13 Sept 2023 - 16:23:30<br>13 Sept 2023 - 16:23:34<br><b>A</b><br><b>EXPORT HISTORY</b>       | 13 sept 2023 - 16:2         13 Sept 2023 - 16:2         13 Sept 2023 - 16:2 <td>23:32<br/>22:56<br/>23:34<br/>23:38<br/>23:36<br/>23:36<br/>23:21<br/>23:26<br/>23:28<br/>23:30<br/>23:34</td>                                                                                                    | 23:32<br>22:56<br>23:34<br>23:38<br>23:36<br>23:36<br>23:21<br>23:26<br>23:28<br>23:30<br>23:34                                                                                                |

RM-WAP Device Manager © Yamaha 2021. All rights reserved. Show licen

## Usando a função AUTO SETUP

Com a função AUTO SETUP, os dispositivos podem ser facilmente configurados usando o assistente. Mesmo em um ambiente onde a função AUTO SETUP não pode ser usada, o RM-WAP Device Manager pode ser usado para especificar configurações manualmente.

OBSERVAÇÃO: RM-WCH é necessário para usar a função AUTO SETUP.

### 1. Clique no botão [AUTO SETUP].

| YAMAHA                                                    | RM-WAP Dev                                        | ice Manager                           | LOGOUT                                                |
|-----------------------------------------------------------|---------------------------------------------------|---------------------------------------|-------------------------------------------------------|
|                                                           | •                                                 | ×   [                                 | AUTO SETUP 🔅                                          |
|                                                           |                                                   |                                       |                                                       |
| 'iew status of system and p<br>System Status              | aired devices                                     | Clock Synchroniza                     | tion Status                                           |
| Hostname:<br>RFPI:                                        | Y001-Yamaha-RM-WAP-8-a28e16<br>035700D800         | Dante:<br>DECT:                       | Follower<br>Leader                                    |
| Network IP Address:<br>Model:                             | 8C.44.12.182.08.10<br>169.254.7.181<br>RM-WAP-8   | Microphone Charg                      | jer Status 🛛 🗠 🖸                                      |
| Main / Dante / Dect Version:<br>Serial Number:<br>Region: | 1.7.12b.125 / 4.2.6.4 / 107<br>Z6K000103<br>Japan | Charger Name 1 01-RM-WCH-8-0357026748 | IPEI         FW Status           0357026748         ✓ |
| LED Indication St                                         | tatus 🔹 🔍                                         |                                       |                                                       |
| Power:                                                    | ОК                                                |                                       |                                                       |
| Status:                                                   | OK                                                |                                       |                                                       |

O assistente é iniciado.

## 2. Siga as instruções do assistente para continuar a configuração.

# [ Site Survey]

#### Verifique o conteúdo da janela e clique no botão [CONTINUE].

A janela mostra o número de microfones que podem ser usados no ambiente de instalação. Também mostra a intensidade do sinal no ambiente de instalação e o status de uso do canal.

| Site Survey                                                                                                    | General Settings                                                                                                    | Chargers Pairing                                                                                                    | 4<br>Firmware Update                                                                                       | Microphones<br>Pairing                                                                                        | 6 Audio Routing                                                                                                    | Summary                                                                          |
|----------------------------------------------------------------------------------------------------|----------------------------------------------------------------------------------------------------|----------------------------------------------------------------------------------------------------|----------------------------------------------------------------------------------------------------|----------------------------------------------------------------------------------------------------|----------------------------------------------------------------------------------------------------|----------------------------------------------------------------------------------|
|                                                                                                    |                                                                                                    |                                                                                                    | 0.0%                                                                                                    |                                                                                                    |                                                                                                    |                                                                                  |
| cord duration (hours<br>58                                                                                                    | 5)                                                                                                    |                                                                                                    | 010.00                                                                                                    |                                                                                                    |                                                                                                    |                                                                                  |
| SSI SCAN MODE n<br>liable estimate, p<br>ours and during ty<br>icrophones chang<br>any additional mi                                                                                                    | neassures the wireless utilizat<br>lease ensure that all wireless<br>/pical use times of the micropi<br>le during operations. To preve<br>crophones can be added. | ion status of the DECT frequent<br>microphones and other DECT de<br>hones to achieve the most accur<br>nt unexpected audio loss or mic | ies and estimate how m<br>evices in the vicinity are<br>rate result. Frequency a<br>rophone disconnections | any additional micropho<br>switched on and active.<br>Ind time slots used for DE<br>, ensure that enough free | nes might be added in the via<br>It is recommended to run the<br>ICT communication between<br>e channels are available when | cinity. For a most<br>e scan over severa<br>RM-WAP and wire<br>n determining how |
| urrent Microphor                                                                                                    | ne Capacity Estimate                                                                                                    |                                                                                                    |                                                                                                    |                                                                                                    |                                                                                                    |                                                                                  |
| timation of capacity bi                                                                                                    | ased on current measurements,                                                                                                    |                                                                                                    |                                                                                                    |                                                                                                    |                                                                                                    |                                                                                  |
|                                                                                                    |                                                                                                    |                                                                                                    | Esti                                                                                                    | mated number of microp                                                                                        | phones that can be installed i                                                                                              | n the vicinity                                                                   |
| 100                                                                                                    |                                                                                                    |                                                                                                    | High Densi                                                                                                 | ty Audio Mode                                                                                                 |                                                                                                    | 5                                                                                |
| 50                                                                                                    |                                                                                                    |                                                                                                    | High Quali                                                                                                 | ty Audio Mode                                                                                                 |                                                                                                    | 2                                                                                |
| 0                                                                                                    |                                                                                                    |                                                                                                    |                                                                                                    |                                                                                                    |                                                                                                    |                                                                                  |
| 0                                                                                                    | Available                                                                                                    | Occupied                                                                                                    |                                                                                                    |                                                                                                    |                                                                                                    |                                                                                  |
| est Microphone (                                                                                                    | Capacity Estimate                                                                                                    |                                                                                                    |                                                                                                    |                                                                                                    |                                                                                                    |                                                                                  |
| e capacity estimation                                                                                                    | is based on all signal levels meassure                                                                                                    | ed during the time of the site survey.                                                                                                 |                                                                                                    |                                                                                                    |                                                                                                    |                                                                                  |
|                                                                                                    |                                                                                                    |                                                                                                    | Esti                                                                                                    | mated number of microp                                                                                        | phones that can be installed i                                                                                              | in the vicinity                                                                  |
|                                                                                                    |                                                                                                    |                                                                                                    |                                                                                                    |                                                                                                    |                                                                                                    |                                                                                  |
| 100                                                                                                    |                                                                                                    |                                                                                                    | High Dens                                                                                                  | ity Audio Mode                                                                                                |                                                                                                    | 0                                                                                |
| 100                                                                                                    |                                                                                                    |                                                                                                    | High Densi<br>High Quali                                                                                   | ity Audio Mode<br>ty Audio Mode                                                                               |                                                                                                    | 0                                                                                |
| 50                                                                                                    |                                                                                                    | _                                                                                                    | High Dens<br>High Quali                                                                                    | ity Audio Mode<br>ty Audio Mode                                                                               |                                                                                                    | 0                                                                                |
| 100<br>50<br>0                                                                                                    | Available                                                                                                    | Occupied                                                                                                    | High Dens<br>High Quali                                                                                    | ity Audio Mode<br>ty Audio Mode                                                                               |                                                                                                    | 0                                                                                |
| 100<br>50<br>0<br>e capacity estim-<br>timates.<br>icrophone Chanr<br>'s figure shows the nu                                                                                                    | Available<br>ation is based on current sign<br>nel usage<br>umber of available and occupied micr                                                                  | Occupied<br>al levels. Moving or removing, p<br>ophone channels since start of the surv                                                | High Densi<br>High Quali<br>owering on or off additio                                                      | ity Audio Mode<br>ty Audio Mode<br>onal wireless DECT syste                                                   | ms or microphones will influ                                                                                                | 0<br>0                                                                           |
| 100 50 0 100 100 100 100 100 100 100 100 100 100 100 110 110 110 110 110 110 110 110 110 110 110 110 110 110 110 110 110 110 110 110 110 110 110 110 110 110 110 110 110 110 110 110 110 110 110 110 110 110 110 110 | Available<br>ation is based on current sign<br>nel usage<br>umber of available and occupied micr                                                                  | Occupied<br>al levels. Moving or removing, p<br>ophone channels since start of the surv                                                | High Densi<br>High Quali<br>owering on or off addition<br>ey.                                              | ity Audio Mode<br>ty Audio Mode<br>onal wireless DECT syste                                                   | ms or microphones will influ                                                                                                | 0<br>0<br>ence the capacity                                                      |
| 100<br>50<br>0<br>                                                                                                    | Available<br>ation is based on current sign<br>rel usage<br>umber of available and occupied micr                                                                  | Occupied<br>al levels. Moving or removing, p<br>ophone channels since start of the surv                                                | High Dens<br>High Quali<br>owering on or off addition<br>ey.                                               | ity Audio Mode<br>ty Audio Mode<br>onal wireless DECT syste                                                   | ms or microphones will influ                                                                                                | 0<br>0<br>ence the capacity                                                      |
| 100<br>50<br>0<br>                                                                                                    | Available<br>ation is based on current sign<br>rel usage<br>umber of available and occupied micr                                                                  | Occupied<br>al levels. Moving or removing, p<br>ophone channels since start of the surv                                                | High Dens<br>High Quali<br>owering on or off addition<br>ey.                                               | ity Audio Mode<br>ty Audio Mode<br>onal wireless DECT syste                                                   | ms or microphones will influ                                                                                                | 0<br>0                                                                           |
| 100<br>50<br>0<br>timates.<br>icrophone Chann<br>is figure shows the nu<br>140<br>120                                                                                                    | Available<br>ation is based on current sign<br>rel usage<br>umber of available and occupied micr                                                                  | Occupied<br>al levels. Moving or removing, p<br>ophone channels since start of the surv                                                | High Densi<br>High Quali<br>owering on or off addition<br>ey.                                              | ity Audio Mode<br>ty Audio Mode<br>onal wireless DECT syste                                                   | ms or microphones will influ                                                                                                | 0<br>0                                                                           |
| 100<br>50<br>0<br>te capacity estimates.<br>icrophone Chanr<br>is figure shows the nu<br>140<br>120<br>100<br>80                                                                                                    | Available<br>ation is based on current sign<br>rel usage<br>umber of available and occupied micr                                                                  | Occupied<br>al levels. Moving or removing, p<br>ophone channels since start of the surv                                                | High Densi<br>High Quali<br>owering on or off additioners<br>ey.                                           | ity Audio Mode<br>ty Audio Mode<br>onal wireless DECT syste                                                   | ms or microphones will influ                                                                                                | 0<br>0<br>ence the capacity                                                      |
| 100<br>50<br>0<br>timates.<br>icrophone Chanr<br>is figure shows the nu<br>140<br>120<br>100<br>80                                                                                                    | Available<br>ation is based on current sign<br>nel usage<br>umber of available and occupied micr                                                                  | Occupied<br>al levels. Moving or removing, p<br>ophone channels since start of the surv                                                | High Densi<br>High Quali<br>owering on or off additionery.                                                 | ity Audio Mode<br>ty Audio Mode<br>onal wireless DECT syste                                                   | ms or microphones will influ                                                                                                | 0<br>0                                                                           |
| 100<br>50<br>0<br>100<br>100<br>100<br>100<br>60<br>100<br>100                                                                                                    | Available<br>ation is based on current sign<br>rel usage<br>umber of available and occupied micr                                                                  | Occupied al levels. Moving or removing, p ophone channels since start of the surv                                                      | High Dens<br>High Quali<br>owering on or off additionery.                                                  | ity Audio Mode<br>ty Audio Mode<br>onal wireless DECT syste                                                   | ms or microphones will influ                                                                                                | 0<br>0                                                                           |
| 100<br>50<br>0<br>100<br>100<br>100<br>100<br>100<br>100                                                                                                    | Available<br>ation is based on current sign<br>rel usage<br>Imber of available and occupied micr                                                                  | Occupied<br>al levels. Moving or removing, p<br>ophone channels since start of the surv                                                | High Dens<br>High Quali<br>owering on or off addition<br>ev.                                               | ity Audio Mode<br>ty Audio Mode<br>onal wireless DECT syste                                                   | ms or microphones will influ                                                                                                | 0<br>0                                                                           |
| 100<br>50<br>0<br>0<br>100<br>140<br>120<br>100<br>80<br>60<br>40<br>20                                                                                                    | Available<br>ation is based on current sign<br>rel usage<br>umber of available and occupied micr                                                                  | Occupied<br>al levels. Moving or removing, p<br>ophone channels since start of the surv                                                | High Densi<br>High Quali<br>owering on or off additioners<br>ey.                                           | ity Audio Mode<br>ty Audio Mode<br>onal wireless DECT syste                                                   | ms or microphones will influ                                                                                                | 0<br>0<br>ence the capacity                                                      |

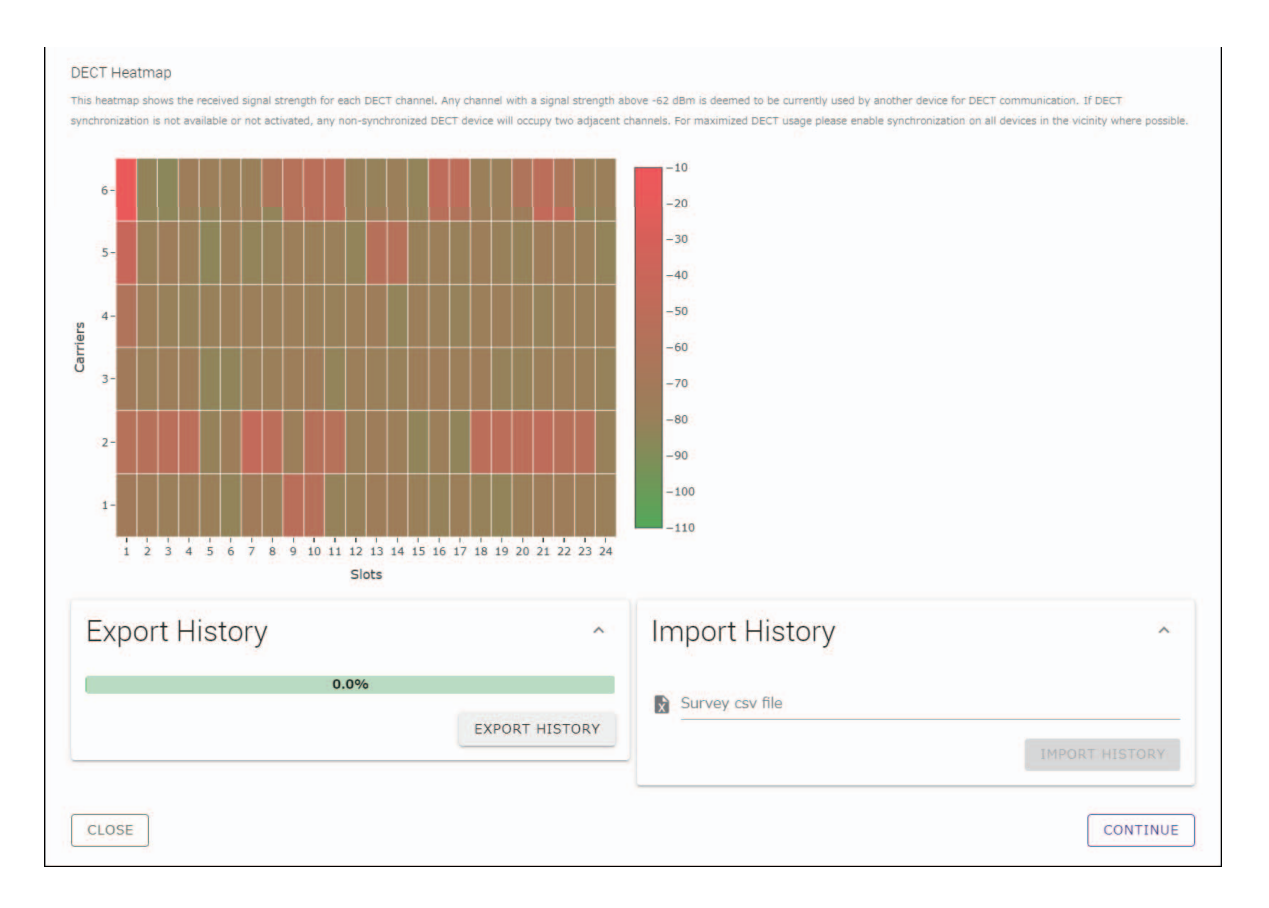

- OBSERVAÇÃO: Você também pode clicar no título da próxima janela (neste caso, [2] General Settings]) para exibir a próxima janela.
  - Após a exibição da janela, o número circulado no título da janela é substituído por 🖉 . Clicar em um título de janela em que o número circulado foi substituído por 🔗 exibe essa janela novamente.

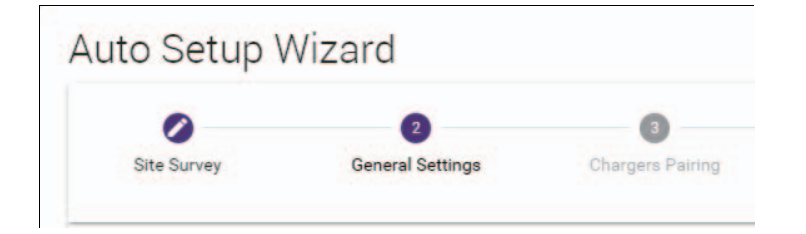

## [ General Settings]

| Site Survey                     | 2<br>General Settings | 3<br>Chargers Pairing | Firmware Update | 5<br>Microphones<br>Pairing           | 6 Audio Routing     | Summary |
|---------------------------------|-----------------------|-----------------------|-----------------|---------------------------------------|---------------------|---------|
| AP Name                         |                       |                       | 3<br>Ti         | me Settings                           |                     | ^ (C    |
| Mode: NAME US<br>Unit ID<br>1   | ING UNIT ID MANU      | AL                    | [] Curre        | ent Date & Time<br>Date<br>01/13/2022 | Time<br>11:10:24 AM |         |
| AP Name<br>Yamaha-RM-WAP-8      |                       |                       | Date MM         | Format<br>/dd/yyyy                    |                     |         |
| Locale                          |                       |                       | ^ © ()          | Enable 24 hour time for               | rmat                |         |
| System Language<br>English (US) |                       |                       |                 | NTP Support                           |                     | i       |
| -05:00 Eastern Time (UTC        | -05:00)               |                       | - i Net         | vork Time Server 1                    |                     | i       |
|                                 |                       |                       | Netv            | vork Time Server 2                    |                     | i       |
|                                 |                       |                       | Netv            | vork Time Server 3                    |                     | i       |
|                                 |                       |                       | Net             | vork Time Server 4                    |                     | i       |

Verifique as configurações do ponto de acesso e clique no botão [CONTINUE].

OBSERVAÇÃO: As configurações do ponto de acesso podem ser alteradas, se necessário.

#### ① [AP Name]

Permite selecionar se o nome do ponto de acesso deve ser especificado automaticamente ou manualmente.

#### 2 [Locale]

Permite especificar o fuso horário.

#### ③ [Time Settings]

- Permite especificar a data e a hora.
- Permite selecionar se deseja usar NTP.

## [ Chargers Pairing]

- Insira o plugue de alimentação do carregador em uma tomada elétrica.
   O carregador inicia.
- ② Pressione e segure o botão PAIR (no painel inferior do carregador) por pelo menos dois segundos.

O ponto de acesso e o carregador estão emparelhados. Quando o emparelhamento estiver concluído, o nome do carregador aparece na janela.

**OBSERVAÇÃO:** Emparelhamento significa que os produtos se registram entre si com as informações necessárias para uma conexão DECT. O ponto de acesso e o carregador são emparelhados e uma conexão DECT é estabelecida ao mesmo tempo.

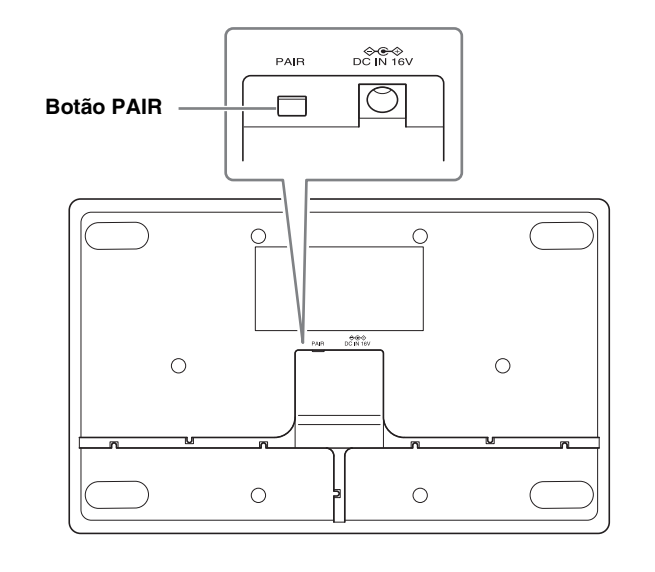

|             |                  | 3                | 4                      | 5                      | 6             | 7            |
|-------------|------------------|------------------|------------------------|------------------------|---------------|--------------|
| Site Survey | General Settings | Chargers Pairing | Firmware Update        | Microphones<br>Pairing | Audio Routing | Summary      |
|             |                  |                  |                        |                        |               |              |
|             | G                | Waiting for pair | ring: Please press pai | iring button on a ch   | arger         |              |
|             |                  |                  |                        |                        |               |              |
|             |                  |                  |                        |                        |               |              |
| 01-RM-      | WCH-8-03         | 57026748         | 11 <sup>1</sup>        |                        |               |              |
| 01-RM-      | WCH-8-03         | 57026748         | i                      |                        | ✓ 🖹           | <b>^</b> ()  |
| 01-RM-      | WCH-8-03         | 57026748         | ľ                      |                        | ✓ 🖲           | ^ ()         |
| 01-RM-      | WCH-8-03         | 57026748         | 1                      |                        | ✓ ﴾           | ^ ( <b>O</b> |

#### ③ Clique no botão [CONTINUE].

## [ Firmware Update]

Se C aparecer à esquerda do nome do carregador, clique no botão [UPDATE ALL].

O firmware do carregador está atualizado. Quando a atualização for concluída,  $\bigcirc$  muda para  $\checkmark$ .

**OBSERVAÇÃO:** Se 🗸 apareceu desde o início, a etapa 🛈 não precisa ser executada.

| Site Survey                                                                        | General Settings                                                                                 | Chargers Pairing                                                                                         | 4<br>Firmware Update                                    | Microphone<br>Pairing                   |
|------------------------------------------------------------------------------------|--------------------------------------------------------------------------------------------------|----------------------------------------------------------------------------------------------------|---------------------------------------------------------|-----------------------------------------|
| Firmware                                                                           | Update                                                                                           |                                                                                                    |                                                         |                                         |
| The system is cur                                                                  | rently in Firmware update mod                                                                    | e. Audio is not available. Turn (                                                                        | off Firmware update mode to h                           | ave audio.                              |
| Chargers                                                                           |                                                                                                  | Required version: 27                                                                                     |                                                         | Microphones                             |
| C Y001-                                                                            | Yamaha-RM-WCH-8-0001                                                                             | 130                                                                                                    |                                                         |                                         |
|                                                                                    | U                                                                                                | <b>↑</b> UPDATE ALL                                                                                      |                                                         |                                         |
|                                                                                    |                                                                                                  |                                                                                                    |                                                         |                                         |
|                                                                                    |                                                                                                  |                                                                                                    |                                                         |                                         |
|                                                                                    |                                                                                                  |                                                                                                    |                                                         |                                         |
|                                                                                    |                                                                                                  |                                                                                                    |                                                         |                                         |
| to Setup V                                                                         | Vizard                                                                                           |                                                                                                    |                                                         |                                         |
| to Setup V                                                                         | Vizard                                                                                           | 0                                                                                                    | 0                                                       | 0                                       |
| to Setup V<br>Site Survey                                                          | Vizard<br>General Settings                                                                       | Chargers Pairing                                                                                         | O<br>Firmware Update                                    | ()<br>Microphone<br>Paining             |
| to Setup V<br>Site Survey                                                          | Vizard<br>General Settings                                                                       | Chargers Pairing                                                                                         | 3<br>Firmware Update                                    | S<br>Microphone<br>Paining              |
| to Setup V<br>site Survey<br>Firmware                                              | Vizard<br>General Settings                                                                       | Chargers Pairing                                                                                         | 3<br>Firmware Update                                    | (S)<br>Microphone<br>Paining            |
| to Setup V<br>site Survey<br>Firmware                                              | Vizard<br>General Settings<br>e Update                                                           | Chargers Pairing                                                                                         | Firmware Update                                         | (3)<br>Microphone<br>Pairing            |
| to Setup V<br>Site Survey<br>Firmware<br>The system is cur                         | Vizard<br>General Settings<br>PUpdate<br>rently in Firmware update mode                          | Chargers Pairing                                                                                         | Image: Second state         Firmware update mode to hat | S<br>Microphone<br>Pairing              |
| to Setup V<br>Site Survey<br>Firmware<br>The system is cur<br>Chargers             | Vizard<br>General Settings<br>Update                                                             | Chargers Pairing                                                                                         | Image: Second state         Firmware update mode to hat | S<br>Microphone<br>Paining<br>we audio. |
| to Setup V<br>Site Survey<br>Firmware<br>The system is cur<br>Chargers<br>V 1001-1 | Vizard<br>General Settings<br>e Update<br>rently in Firmware update mode<br>famaha-RM-WCH-8-0001 | Chargers Pairing<br>Chargers Pairing                                                                     | Firmware Update                                         | S<br>Microphone<br>Paining              |
| to Setup V<br>site Survey<br>Firmware<br>The system is cur<br>Chargers<br>V001-1   | Vizard<br>General Settings                                                                       | Chargers Pairing<br>Chargers Pairing<br>2. Audio is not available. Turn o<br>Required version: 27<br>130 | Tirmware update mode to ha                              | Microphones                             |

#### ② Coloque o(s) microfone(s) no carregador.

O firmware do microfone está atualizado. Durante a atualização, os indicadores Mic (no painel superior do microfone) piscam rapidamente em branco. Quando a atualização estiver concluída, os indicadores se apagarão.

IMPORTANTE: Não remova o(s) microfone(s) do carregador até que a configuração esteja concluída.

OBSERVAÇÃO: Os microfones são atualizados um de cada vez.

#### ③ Clique no botão [CONTINUE].

## [ Microphones Pairing]

O(s) nome(s) do(s) microfone(s) aparecem esmaecidos na janela.

| Site Survey | General Settings     | Chargers Pairing      | Firmware Update       | 5<br>Microphones<br>Pairing | Audio Routing          | Summary    |
|-------------|----------------------|-----------------------|-----------------------|-----------------------------|------------------------|------------|
|             |                      |                       |                       |                             |                        |            |
| 01-RM-      | WCH-8-03             | 57026748              |                       |                             | Ð                      | · · ·      |
| 🔒 Plea      | se insert microphone | s to pair in the char | ner Lise long press o | n ACTIVATE button           | to start pairing of mi | crophones  |
|             |                      |                       |                       |                             | to start pairing of mi | crophones. |
|             | Name                 |                       |                       | FV                          | VU Status              |            |
| 1           | RM-WDR-035700D6B8    |                       |                       | $\checkmark$                |                        |            |
| 2           | RM-WOM-035700D2E0    |                       |                       | $\checkmark$                |                        |            |
| 2           | RM-WGS-035703B250    |                       |                       | $\checkmark$                |                        |            |
| 5           |                      | AC8                   |                       | ~                           | /                      |            |
| 4           | RM-WGL-035700B       |                       |                       |                             |                        |            |
| 4           | RM-WGL-035700B       |                       |                       |                             |                        |            |
| 4           | RM-WGL-035700B       |                       |                       |                             |                        |            |
| 4           | RM-WGL-035700B       |                       |                       |                             |                        |            |
| 4           | RM-WGL-035700B       |                       |                       |                             |                        |            |
| 4           | RM-WGL-035/00B       |                       |                       |                             |                        |            |

⑦ Pressione e segure o botão ACTIVATE (no painel superior do carregador) por pelo menos dois segundos.
 O ponto de acesso e o(s) microfone(s) estão emparelhados. Quando o emparelhamento estiver concluído, o(s) nome(s) do(s) microfone(s) muda(m) de uma aparência fraca para uma aparência preta.

OBSERVAÇÃO: Todos os microfones colocados no carregador podem ser emparelhados com um único toque longo.

| Site Survey | General Settings     | Chargers Pairing | Firmware Update | Microphones<br>Pairing | Audio Routing | Summary |
|-------------|----------------------|------------------|-----------------|------------------------|---------------|---------|
| 01-RM       | -WCH-8-03            | 57026748         |                 |                        |               | × 0     |
| Ø           |                      |                  | Pairing complet | e.                     |               |         |
|             | Name                 |                  |                 |                        | FWU Status    |         |
| 1           | 01-RM-WDR-035700D6B8 |                  |                 | $\checkmark$           |               |         |
| 2           | 02-RM-WOM-035700D2E0 |                  |                 |                        |               |         |
| 3           | 03-RM-WGS-035703     | 3B250            |                 |                        | $\checkmark$  |         |
| 4           | 04-RM-WGL-035700     | BAC8             |                 |                        | ~             |         |
|             |                      |                  |                 |                        |               |         |
|             |                      |                  |                 |                        |               |         |
|             |                      |                  |                 |                        |               |         |

② Clique no botão [CONTINUE].

## [ Audio Routing]

Verifique o canal Dante ao qual cada microfone está atribuído e clique no botão [CONTINUE].

OBSERVAÇÃO: Você pode alterar a atribuição do canal arrastando o nome do microfone para a linha do canal Dante desejado.

| Site Survey | General Settings | Chargers Pairing     | Firmware Update | Microphones<br>Pairing | 6<br>Audio Routing | Summary |
|-------------|------------------|----------------------|-----------------|------------------------|--------------------|---------|
| Dante Cl    | nannels S        | etup                 |                 |                        |                    | 1 ^ 0   |
| Channel     |                  | Name                 |                 |                        |                    | Туре    |
| (1)         | 1                | 01-RM-W              | DR-035700D6B8   |                        |                    | DR      |
| 2           | 1                | 02-RM-W              | OM-035700D2E0   |                        |                    | OM      |
| 3           | 1                | 03-RM-W              | GS-035703B250   |                        |                    | GS      |
| 4           | 1                | 04-RM-WGL-035700BAC8 |                 |                        | GL                 |         |
| 5           | 1                |                      |                 |                        |                    |         |
| 6           | 1                |                      |                 |                        |                    |         |
| 7           | 1                |                      |                 |                        |                    |         |
| 8           | 1                |                      |                 |                        |                    |         |
|             | 1                |                      |                 |                        |                    |         |
|             |                  |                      |                 |                        |                    |         |
|             |                  |                      |                 |                        |                    |         |

## [ Summary]

Verifique as configurações do microfone e clique no botão [FINISH].

| Site Survey | General    | Settings Chargers Pairing | Firmware Update | Microphone<br>Pairing | rs Audio Ro   | uting Summary    |
|-------------|------------|---------------------------|-----------------|-----------------------|---------------|------------------|
| Micro       | phone S    | Status                    |                 |                       |               | C ^ 0            |
| Mic         | Mute Group | Name                      | Туре            | IPEI                  | Dante Channel | FW Update Status |
| 1           | 5          | 01-RM-WDR-035700D6B8      | DR              | 035700D6B8            | 1             | ~                |
| 2           | 5          | 02-RM-WOM-035700D2E0      | OM              | 035700D2E0            | 2             | ~                |
| 3           | <b>3</b> ) | 03-RM-WGS-035703B250      | GS              | 035703B250            | 3             | ~                |
| 4           | 55         | 04-RM-WGL-035700BAC8      | GL              | 035700BAC8            | 4             | ~                |
|             |            |                           |                 |                       |               |                  |

Isso conclui a configuração. Quando um microfone é removido do carregador, uma conexão DECT entre o ponto de acesso e o microfone será estabelecida.

# APÊNDICE

# Diagrama de bloco

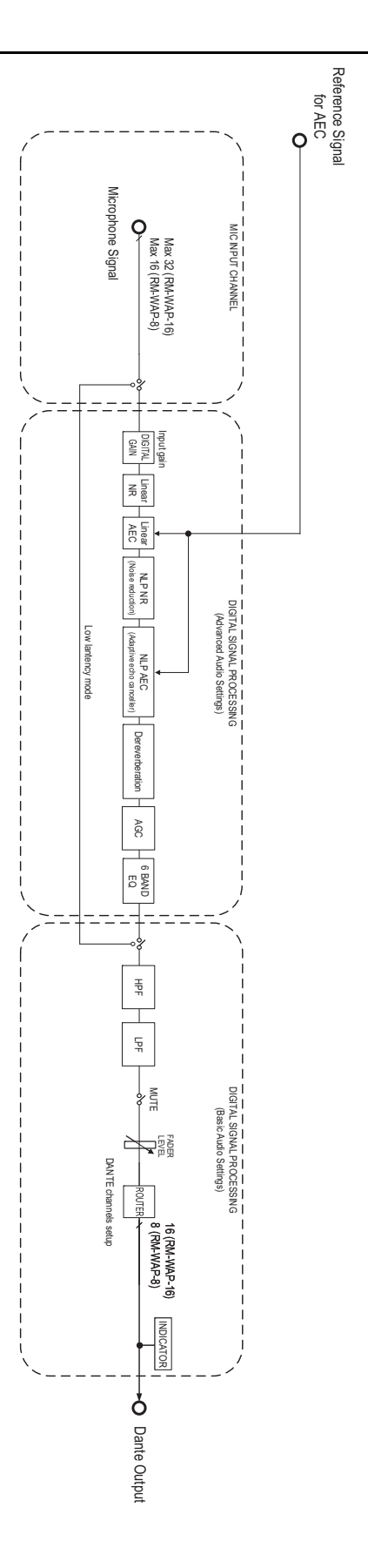

# EXPLICAÇÕES

## Sobre DECT

DECT (Digital Enhanced Cordless Telecommunications) é um padrão de telefone digital sem fio estabelecido pelo European Telecommunications Standards Institute (ETSI) em 1988. O RM-W não é um dispositivo telefônico sem fio, mas usa DECT como método para comunicação de áudio sem fio. DECT compreende DECT convencional e de próxima geração. RM-W usa DECT de última geração.

## Comunicação estável

DECT usa a banda de 1,9 GHz para comunicação sem fio.

Como a banda de comunicação sem fio de 2,4 GHz é usada por pontos de acesso de LAN sem fio, muitos produtos que usam essa banda aumentam sua suscetibilidade à interferência de radiofreqüência.

Ao usar a banda de 1,9 GHz, o DECT tem menos probabilidade de sofrer interferência de radiofreqüência, garantindo uma comunicação mais estável.

### Configurações relacionadas ao DECT (RM-WAP Device Manager)

- [HOME]  $\rightarrow$  [Clock Synchronization Status]  $\rightarrow$  [DECT]
- [HOME]  $\rightarrow$  [Microphone Status]  $\rightarrow$  [IPEI]
- [HOME] → [Microphone Status] → [Link Quality]
- [SETTINGS] → [AUDIO] → [DECT Audio Mode]
- [SETTINGS] → [DECT] → [RF Power Levels]
- [SETTINGS]  $\rightarrow$  [DECT]  $\rightarrow$  [DECT Synchronization]
- [TOOLS] → [SITE SURVEY]

### **Termos relacionados ao DECT**

#### RFPI

RFPI (Radio Fixed Part Identity) é o número de identificação do ponto de acesso para comunicação DECT. Os IDs da Yamaha são "035\*\*\*\*".

#### RSSI

RSSI (Received Signal Strength Indicator) é uma indicação da intensidade do sinal recebido.

RSSI indica a intensidade com que um determinado WAP está recebendo sinais de outros WAPs. Quanto maior a distância, menor será o RSSI.

Ao verificar o RSSI, o grau de interferência entre os WAPs pode ser quantificado.

Na janela [SYSTEM LIST MODE] da função SITE SURVEY no RM-WAP Device Manager, a unidade de medida para RSSI é dBm.

#### Célula

Célula é o alcance do sinal de um WAP.

#### Mesmo espaço

Este é o espaço onde várias células se sobrepõem. Sinais de vários sistemas afetam uns aos outros.

#### Nível de potência de RF

O nível de potência de RF (Radio Frequency Power level) é a intensidade dos sinais emitidos por um WAP.

Ao alterar esta força, o tamanho da célula pode ser alterado.

Ao instalar vários WAPs, configure-os de forma que seus sinais não afetem uns aos outros.

A intensidade reduzida do sinal é uma das causas de problemas de qualidade de som. Não altere a intensidade do sinal de "Full" (Completo) a menos que haja um motivo específico.

#### Operadora

DECT usa a banda de 1,9 GHz.

A banda de 1,9 GHz pode ser dividida em bandas de freqüência menores e cada partição de banda pode ser usada para comunicações separadas.

Este método é denominado FDMA (acesso múltiplo por divisão de freqüência), e as ondas portadoras nessas partições de banda são chamadas de portadoras.

O número e a localização das operadoras disponíveis na banda de 1,9 GHz variam dependendo da região (área de distribuição do produto).

Existem 10 transportadoras na UE, 5 transportadoras nos EUA e 6 transportadoras no Japão.

#### Quadro e slot

A onda portadora é dividida em períodos regulares chamados quadros. Além disso, um quadro é dividido em vários slots. Os quadros são transmitidos continuamente como contêineres para transmissão de sinais de áudio.

Ao atribuir cada canal do sinal de áudio a um slot diferente, os sinais de múltiplos canais de áudio podem ser transmitidos simultaneamente.

#### Portador

Portadores são espaços nos quais a banda de 1,9 GHz foi dividida ao longo dos eixos de tempo e freqüência. Um portador pode transmitir um canal de sinais de áudio de microfone.

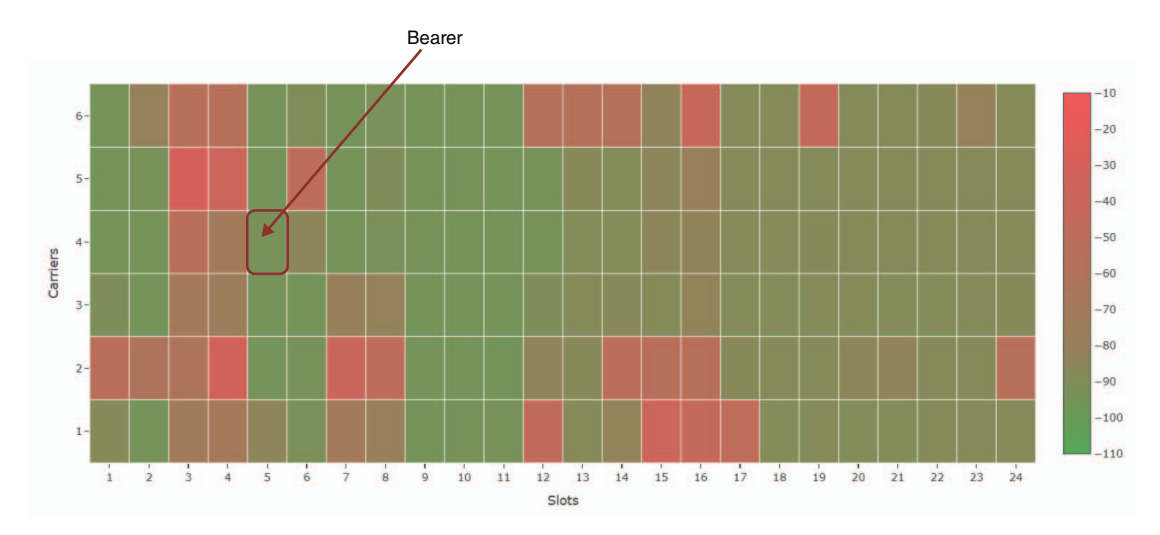

Diferentes regiões têm diferentes números de portadores e, portanto, diferentes números de portadores.

| Região |                          | Portadores |
|--------|--------------------------|------------|
| US     | 5 operadoras × 24 slots  | 120        |
| EU     | 10 operadoras × 24 slots | 240        |
| JPN    | 6 operadoras × 24 slots  | 144        |

#### ■ FP (Fixed Part) e PP (Portable Part)

A comunicação DECT envolve um relacionamento entre a unidade hospedeira e a unidade cliente. A unidade host é chamada de FP (Fixed Part) e a unidade cliente é chamada de PP (Portable Part). Para este sistema de microfone sem fio, o WAP é o FP e o microfone sem fio é o PP.

| Tipo de unidade  | Tipo de peça       | Sistema de microfone sem fio  |
|------------------|--------------------|-------------------------------|
| Unidade Anfitriã | FP (Fixed Part)    | Ponto de acesso sem fio (WAP) |
| Unidade Cliente  | PP (Portable Part) | Microfone sem fio             |

## Compreendendo a janela [SITE SURVEY]

A função SITE SURVEY mede sinais no ambiente de instalação e exibe o status de uso do sinal, a intensidade do sinal e o número estimado de microfones que podem ser usados. Os resultados da medição podem ser salvos em um arquivo e o arquivo salvo pode ser importado e exibido. A seguir é explicado como ler os resultados de medição exibidos na janela [SITE SURVEY].

## **RSSI SCAN MODO**

Neste modo, é possível verificar o estado de utilização do sinal das freqüências DECT e o número estimado de microfones que podem ser utilizados no ambiente de instalação.

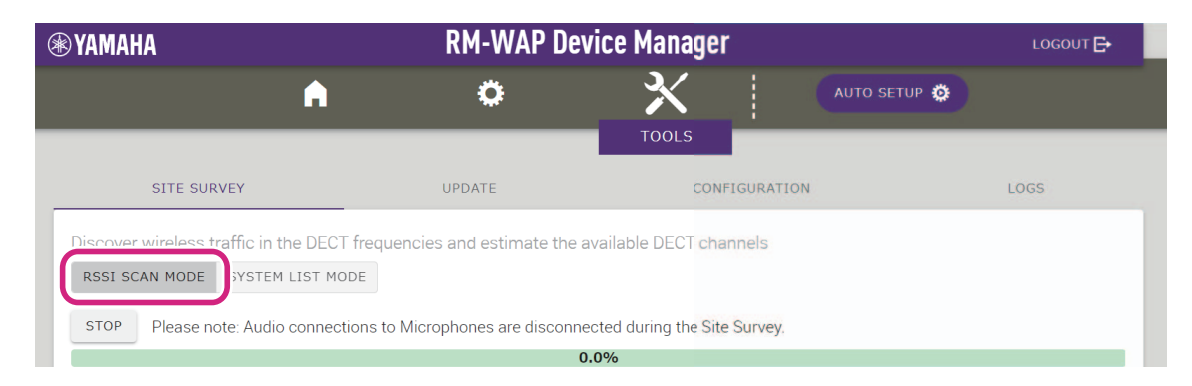

#### Estimativa de capacidade do microfone

Este é o número estimado de microfones que podem ser usados.

| Current Microphone Capacity Estimate                               |                                   |                                    |                                 |
|--------------------------------------------------------------------|-----------------------------------|------------------------------------|---------------------------------|
| Estimation of capacity based on current measurements.              |                                   |                                    |                                 |
|                                                                    | Estim                             | ated number of microphones that ca | an be installed in the vicinity |
| 100                                                                | High [                            | ensity Audio Mode                  | 78                              |
| 100                                                                | High (                            | uality Audio Mode                  | 39                              |
| 50                                                                 |                                   |                                    |                                 |
| 0                                                                  | Occupied                          |                                    |                                 |
|                                                                    |                                   |                                    |                                 |
| Best Microphone Capacity Estimate                                  |                                   |                                    |                                 |
| The capacity estimation is based on all signal levels meassured du | ring the time of the site survey. |                                    |                                 |
| (1)                                                                | Estim                             | ated number of microphones that ca | an be installed in the vicinity |
|                                                                    | 2 High [                          | ensity Audio Mode                  | 72                              |
| 100                                                                | High (                            | uality Audio Mode                  | 36                              |
| 50                                                                 |                                   |                                    |                                 |
| 0                                                                  | Operated                          |                                    |                                 |
| Available                                                          | Occupied                          |                                    |                                 |

#### ① Número de portadores (canais)

| Disponível | Isto indica o número de portadores livres (canais). |
|------------|-----------------------------------------------------|
| Ocupado    | Isto indica o número de portadores (canais) em uso. |

OBSERVAÇÃO: Alguns portadores (canais) são utilizados para comunicação de controle ou como áreas reservadas e não são utilizados para comunicação de áudio.

Como resultado, o número de microfones que podem ser usados é menor que o número de portadores livres (canais).

#### 2 Número estimado de microfones que podem ser instalados nas proximidades

Este é o número estimado de microfones que podem ser usados em cada modo.

| Modo de áudio de alta densidade | Este modo prioriza o número de microfones.          |
|---------------------------------|-----------------------------------------------------|
| Modo de áudio de alta qualidade | Este modo prioriza a qualidade do som do microfone. |

## Uso do canal do microfone

Este gráfico mostra o status de utilização dos portadores (canais) desde o início da medição.

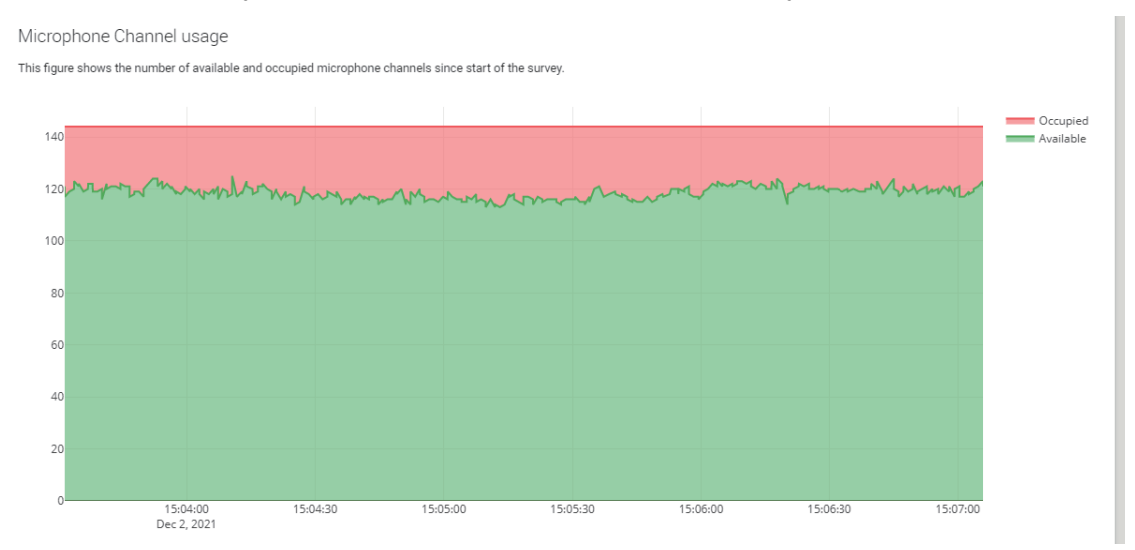

| Eixo vertical   | Isto indica o número de portadores (canais).        |
|-----------------|-----------------------------------------------------|
| Eixo horizontal | Isto indica o tempo desde o início da medição.      |
| Disponível      | Isto indica o número de portadores livres (canais). |
| Ocupado         | Isto indica o número de portadores (canais) em uso. |

## Mapa de calor DECT

Este mapa de calor mostra a intensidade do sinal recebido de cada portadora (canal). Uma cor vermelha indica que a portadora (canal) está em uso; uma cor verde indica que não está em uso.

Passar o ponteiro do mouse sobre uma portadora exibe o valor RSSI da portadora com o número da operadora e o número do slot correspondentes.

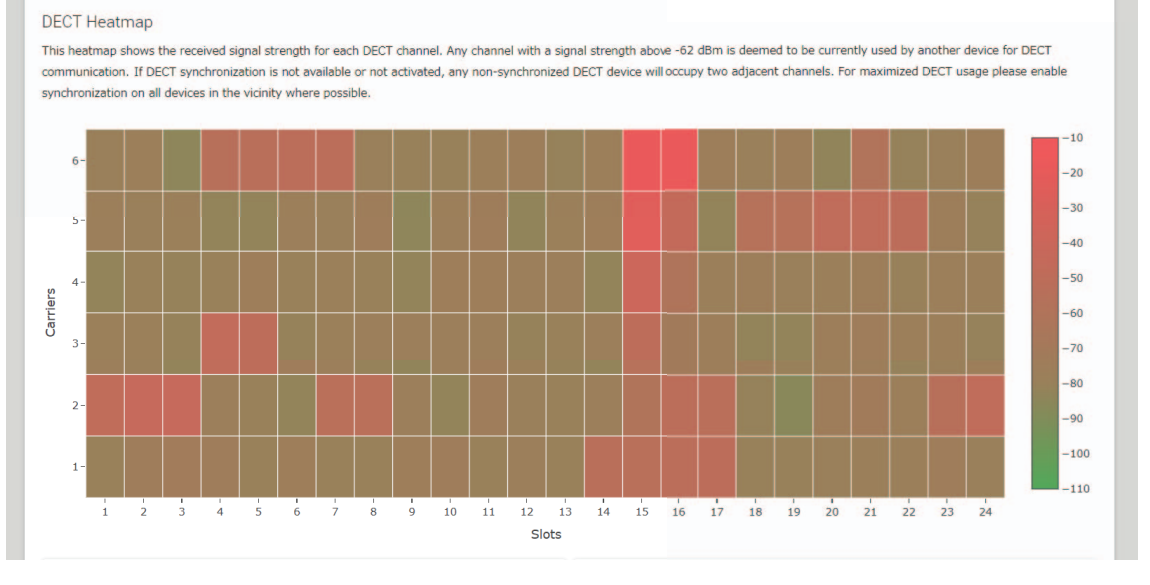

| Eixo vertical   | Isso indica o número da operadora. |
|-----------------|------------------------------------|
| Eixo horizontal | Isso indica o número do slot.      |

| -10<br>-20<br>-30<br>-40<br>-50<br>-60 | Pode-se concluir que um portador (canal) com intensidade de sinal superior a –62 dBm está<br>em uso para outras comunicações DECT. |
|----------------------------------------|----------------------------------------------------------------------------------------------------|
| -70<br>-80<br>-90<br>-100              | Pode-se concluir que um portador (canal) com intensidade de sinal abaixo de –62 dBm não está em uso para comunicações DECT.        |

## MODO DE LISTA DE SISTEMA

Neste modo, as unidades base DECT no ambiente de instalação e a intensidade do sinal podem ser verificadas.

| YAMAHA                                                                                                    |                                                                                                    | RM-WAP Device                                                                                                    | e Manager                                                                                                    | LOGOUT 🗗                                                                                                    |
|----------------------------------------------------------------------------------------------------|----------------------------------------------------------------------------------------------------|----------------------------------------------------------------------------------------------------|----------------------------------------------------------------------------------------------------|----------------------------------------------------------------------------------------------------|
|                                                                                                    | A                                                                                                    | ٥                                                                                                    |                                                                                                    | TUP 🔅                                                                                                    |
| SITE SURVEY                                                                                                    | ·                                                                                                    | UPDATE                                                                                                    | CONFIGURATION                                                                                                    | LOGS                                                                                                    |
| )iscover wireless traff                                                                                                    | ic in the DECT freq                                                                                                    | quencies and estimate the availa                                                                                                    | able DECT channels                                                                                                    |                                                                                                    |
| RSSI SCAN MODE SY                                                                                                    | STEM LIST MODE                                                                                                    | J                                                                                                    |                                                                                                    |                                                                                                    |
| STOP Please note:                                                                                                    | Audio connections                                                                                                    | to Microphones are disconnected                                                                                                    | I during the Site Survey.                                                                                                    |                                                                                                    |
|                                                                                                    |                                                                                                    | 0.0%                                                                                                    |                                                                                                    |                                                                                                    |
|                                                                                                    |                                                                                                    |                                                                                                    |                                                                                                    |                                                                                                    |
| Record duration (hours)<br>168                                                                                                    |                                                                                                    |                                                                                                    |                                                                                                    | [ <i>i</i> ]                                                                                                    |
| SYSTEM LIST MODE allow<br>Part Identity) and the RS<br>communication of the RM<br>recommended to enable<br>nterferences. Please note                                                                        | ws to search and find<br>SI (Radio Signal Stre<br>I-WAP that is runnin<br>DECT synchronizatio<br>e that RM wireless m<br>RSSI               | d other RM-WAPs and neighboring I<br>angth Indicator). Devices with a sig<br>g the scan. Interference might leac<br>on to synchronize the DECT clock be<br>nicrophone and other DECT mobile<br>First discovered                                                      | DECT base stations. Devices will be listed<br>inal strength of -62 dBm or higher might<br>t to unexpected audio loss or microphone<br>etween different WAPs and adjust RF pow<br>devices, known as Portable Parts, cannot<br>Last update                                            | <i>i</i> with their RFPI (Radio Fixed interfere with the DECT disconnections. It is rer levels to prevent signal be found in this mode.                         |
| Record duration (hours)<br>168<br>SYSTEM LIST MODE allow<br>Part Identity) and the RS<br>communication of the RM<br>recommended to enable<br>interferences. Please note<br>RFPI<br>0357040FC8               | vs to search and find<br>SI (Radio Signal Stre<br>I-WAP that is runnin<br>DECT synchronizatio<br>e that RM wireless m<br>RSSI<br>-52        | d other RM-WAPs and neighboring I<br>ength Indicator). Devices with a sig<br>g the scan. Interference might lead<br>no to synchronize the DECT clock be<br>nicrophone and other DECT mobile<br>First discovered<br>13 Sept 2023 - 16:22:52                           | DECT base stations. Davices will be listed<br>inal strength of -62 dBm or higher might<br>d to unexpected audio loss or microphone<br>etween different WAPs and adjust RF pow<br>devices, known as Portable Parts, cannot<br>Last update<br>13 Sept 2023 - 16:                      | <i>i</i><br>with their RFPI (Radio Fixed<br>interfere with the DECT<br>disconnections. It is<br>rer levels to prevent signal<br>be found in this mode.<br>22:52 |
| Record duration (hours)<br>168<br>SYSTEM LIST MODE allow<br>Part Identity) and the RS<br>communication of the RM<br>recommended to enable<br>interferences. Please note<br>RFPI<br>0357040FC8<br>03570A85A0 | ws to search and find<br>SI (Radio Signal Stre<br>I-WAP that is runnin<br>DECT synchronizatio<br>e that RM wireless m<br>RSSI<br>-52<br>-52 | d other RM-WAPs and neighboring I<br>ength Indicator). Devices with a sig<br>g the scan. Interference might lead<br>on to synchronize the DECT clock b<br>nicrophone and other DECT mobile<br>First discovered<br>13 Sept 2023 - 16:22:52<br>13 Sept 2023 - 16:22:54 | DECT base stations. Devices will be listed<br>inal strength of -62 dBm or higher might<br>t o unexpected audio loss or microphone<br>etween different WAPs and adjust RF pov<br>devices, known as Portable Parts, cannot<br>Last update<br>13 Sept 2023 - 16:<br>13 Sept 2023 - 16: | <i>i</i> with their RFPI (Radio Fixed interfere with the DECT disconnections. It is rer levels to prevent signal be found in this mode.                         |

| RFPI                                         | Este é o número de identificação do ponto de acesso para comunicação DECT.                                                                             |
|----------------------------------------------|----------------------------------------------------------------------------------------------------|
| (Radio Fixed Part Identity)                  | Os IDs da Yamaha são "035******.".                                                                                                    |
| RSSI<br>(Received Signal Strength Indicator) | Esta é a força do sinal recebido.<br>Dispositivos com intensidade de sinal superior a –62 dBm podem interferir nas<br>comunicações DECT desta unidade. |

OBSERVAÇÃO: Neste modo, os microfones sem fio RM e outros dispositivos móveis DECT não serão detectados.

### Aumentando o número de microfones que podem ser usados

Com [RSSI SCAN MODE] na função SITE SURVEY, você pode verificar o número estimado de microfones que podem ser usados. Se o número de microfones que podem ser usados for inadequado, o problema poderá ser resolvido considerando o seguinte.

#### Modo de áudio DECT

Alterar a qualidade do áudio do microfone altera o número de microfones que podem ser usados.

O modo "High Density" (Alta Densidade) permite que aproximadamente o dobro de microfones sejam usados do modo "High Quality" (Alta Qualidade).

Contexto: [SETTINGS]→[AUDIO]→[DECT Audio Mode]

#### Sincronização DECT (ao usar vários RM-WAPs)

Embora este sistema seja projetado para evitar interferências mesmo quando vários RM-WAPs são usados, o alcance do portador (canal) não pode ser usado de forma eficaz e o número de portadores (canais) que podem ser usados pode ser reduzido pela metade. Isso significa que menos microfones podem ser usados. Para resolver isso, sincronize o tempo do slot. Selecione [DECT Synchronization] em todos os RM-WAPs que serão sincronizados.

Contexto: [SETTINGS]→[DECT]→[DECT Synchronization]

#### Intensidade do sinal RM-WAP

É importante suprimir a interferência de sinal com outros dispositivos DECT. Defina a intensidade do sinal de acordo com a faixa de uso do microfone. Contexto: [SETTINGS]→[DECT]→[RF Power Levels]

#### Local de instalação do RM-WAP

É importante suprimir a interferência de sinal com outros dispositivos DECT.

Se o RM-WAP estiver recebendo sinais fortes de outros dispositivos DECT, afaste-o desses dispositivos. Leve em consideração os dispositivos não apenas na mesma sala, mas também nas salas vizinhas, bem como nos andares superiores e inferiores.

A intensidade dos sinais recebidos de outros dispositivos DECT pode ser verificada através de [TOOLS]→[SITE SURVEY]→[SYSTEM LIST MODE] no RM-WAP Device Manager.

## Atualizando o firmware

Existem várias maneiras de atualizar o firmware.

### **Usando o RM Device Finder**

RM Device Finder é um software aplicativo para detectar e controlar dispositivos ADECIA na rede. Também pode ser usado para atualizar o firmware de cada dispositivo.

Para obter procedimentos operacionais, consulte o Guia do usuário do RM Device Finder incluído com o RM Device Finder.

## Usando a GUI da Web "RM-WAP Device Manager"

O firmware pode ser atualizado através de [TOOLS]→[UPDATE]→[Upload New Firmware]/[Firmware Update] na GUI da Web "RM-WAP Device Manager".

Para obter procedimentos operacionais, consulte o Guia de operação do Device Manager da GUI da Web do sistema de microfone sem fio da série RM.

#### Usando a GUI da Web "RM-CR Device Manager"

Usando a GUI da Web "RM-CR Device Manager", é possível atualizar o firmware do RM-WAP ao mesmo tempo que o firmware do RM-CR.

O firmware pode ser atualizado via [TOOLS]→[Update]→[FIRMWARE UPDATE] na GUI da Web "RM-CR Device Manager". No entanto, apenas o firmware do RM-WAP pode ser atualizado, não o firmware do carregador e dos microfones.

Para obter procedimentos operacionais, consulte o Guia de operação do Device Manager da GUI da Web RM-CR RM-CG RM-TT.

O software utilitário, arquivos de firmware e manuais mais recentes podem ser baixados do site a seguir.

#### ▼ Site da Yamaha (Downloads) https://download.yamaha.com/

### Inicializando

Existem duas maneiras de inicializar um RM-WAP: usando o botão reset na unidade e usando a GUI da Web "RM-WAP Device Manager".

Para obter detalhes sobre como usar o botão reset na unidade, consulte "CONTROLES E FUNÇÕES" neste manual.

Alternativamente, ele pode ser inicializado via [TOOLS]→[Configuration]→[RESET DEFAULTS] na GUI da Web "RM-WAP Device Manager". Para obter procedimentos operacionais, consulte o Guia de operação do Device Manager da GUI da Web do sistema de microfone sem fio da série RM.

# PRINCIPAIS ESPECIFICAÇÕES

## **RM-WAP-16 RM-WAP-8**

## Especificações Gerais

| Dimensões                                                 |             | L 171,2 mm × P 172,5 mm × A 42,8 mm                                        |
|-----------------------------------------------------------|-------------|----------------------------------------------------------------------------|
| Peso                                                      | RM-WAP-16   | 812 g (incluindo suporte de montagem)                                      |
|                                                           | RM-WAP-8    | 650 g (incluindo suporte de montagem)                                      |
| Requerimentos de força                                    |             | PoE (IEEE802.3af), 48 V DC                                                 |
| Consumo máximo de energia                                 |             | 48 V, 0,2 A                                                                |
| Em oporoaão                                               | Temperatura | 0 °C – 40 °C                                                               |
| Elli operação                                             | Umidade     | 20% – 85% (sem condensação)                                                |
| Armazonamonto                                             | Temperatura | –20 °C – 60 °C                                                             |
| Annazenamento                                             | Umidade     | 10% – 90% (sem condensação)                                                |
| Indicadores                                               |             | <ul><li>Energia</li><li>Estado</li><li>Porta de rede</li></ul>             |
| Número máximo de                                          | RM-WAP-16   | 1                                                                          |
| conexões para RM-CR                                       | RM-WAP-8    | 2                                                                          |
| Número máximo de                                          | RM-WAP-16   | 16 (até 32 podem ser emparelhados.)                                        |
| microfones conectados                                     | RM-WAP-8    | 8 (até 16 podem ser emparelhados.)                                         |
| Número máximo de<br>carregadores conectados<br>(RM-WCH-8) | RM-WAP-16   | 4                                                                          |
|                                                           | RM-WAP-8    | 2                                                                          |
| Acessórios                                                |             | <ul><li>Suporte de montagem: 1</li><li>Manual do proprietário: 1</li></ul> |

## Especificações de rede

| Porta Dante / PoE <ul> <li>Áudio Dante / Controle Dante</li> <li>Controle externo</li> <li>PoE</li> <li>Requisitos de cabo: CAT5e ou superior, STP</li> </ul> |  |
|----------------------------------------------------------------------------------------------------|--|
|----------------------------------------------------------------------------------------------------|--|

## Especificações do áudio

| Taxa de amostragem                  |           | 48 kHz                                                              |
|-------------------------------------|-----------|---------------------------------------------------------------------|
| Profundidade de bits                |           | 24 bits                                                             |
| Entrada / saída de áudio<br>(Dante) | RM-WAP-16 | 16 fora<br>out 1-out 16: Sinais de entrada de microfone (máximo 16) |
|                                     | RM-WAP-8  | 8 fora<br>out 1-out 8: Sinais de entrada de microfone (máximo 8)    |

## Especificações sem fio

| Padrão suportado                | Padrão DECT de 1,9 GHz                                                                                                    |
|---------------------------------|----------------------------------------------------------------------------------------------------|
| Freqüência de rádio             | <ul> <li>EUA / Canadá: 1920,0 MHz – 1930,0 MHz</li> <li>Europa / Norte da Europa / Reino Unido / Austrália / Nova Zelândia/Hong Kong:<br/>1880,0 MHz – 1900,0 MHz</li> <li>Arábia Saudita/Emirados Árabes Unidos/África do Sul/Singapura:<br/>1880,0 MHz – 1900,0 MHz</li> <li>Japão: 1893,5 MHz – 1906,1 MHz</li> </ul> |
| Potência máxima de saída (EIRP) | <ul> <li>EUA / Canadá: 20,1 dBm</li> <li>Europa/Norte da Europa/Reino Unido/Austrália/Nova Zelândia/Hong Kong: 25,9 dBm</li> <li>Arábia Saudita/Emirados Árabes Unidos/África do Sul/Singapura: 23,8 dBm</li> <li>Japão: 27,0 dBm</li> </ul>                                                                             |
| Antena (embutida)               | Suporta diversidade de espaço                                                                                                    |
| Uso                             | <ul> <li>Comunicação de áudio e controle entre o ponto de acesso e microfone</li> <li>Controle entre ponto de acesso e carregador</li> </ul>                                                                                                    |
| Distância máxima de cobertura   | 50 m (depende do ambiente de uso)                                                                                                    |
| Método de criptografia          | AES (256 bits)                                                                                                    |

## **RM-WOM RM-WDR RM-WGL RM-WGS**

## Especificações Gerais

| Dimensões            | RM-WOM<br>RM-WDR | L 89,0 mm × P 89,0 mm × A 26,0 mm                                                                  |
|----------------------|------------------|----------------------------------------------------------------------------------------------------|
|                      | RM-WGL           | L 89,0 mm × P 89,0 mm × A 308,4 mm                                                                 |
|                      | RM-WGS           | L 89,0 mm × P 89,0 mm × A 171,2 mm                                                                 |
|                      | RM-WOM           | 126 g                                                                                              |
| Peso                 | RM-WDR           | 130 g                                                                                              |
| 1 630                | RM-WGL           | 152 g                                                                                              |
|                      | RM-WGS           | 140 g                                                                                              |
| Requisito de energia |                  | RM-WBT (bateria de íons de lítio)<br>Saída: 3,60 V, 2350 mAh                                       |
| Consumo máximo de    | energia          | 5 V, 0,7 A                                                                                         |
| Em oporação          | Temperatura      | 0 °C – 40 °C                                                                                       |
| Elli operação        | Umidade          | 20% – 85% (sem condensação)                                                                        |
| Em carga             | Temperatura      | 5 °C – 40 °C                                                                                       |
| Lin carga            | Umidade          | 20% – 85% (sem condensação)                                                                        |
| Armazenamento        | Temperatura      | –20 °C – 60 °C                                                                                     |
| Annazenamento        | Umidade          | 10% – 90% (sem condensação)                                                                        |
|                      | RM-WOM<br>RM-WDR | <ul><li>Mic</li><li>Bateria</li></ul>                                                              |
| Indicadores          | RM-WGL<br>RM-WGS | <ul><li>Mic</li><li>Anel</li><li>Bateria</li></ul>                                                 |
| Acessórios           | RM-WOM<br>RM-WDR | <ul> <li>RM-WBT (bateria): 1</li> <li>Manual do Proprietário: 1</li> </ul>                         |
|                      | RM-WGL<br>RM-WGS | <ul> <li>Pára-brisas: 1</li> <li>RM-WBT (bateria): 1</li> <li>Manual do Proprietário: 1</li> </ul> |

# Especificações do áudio

| Resposta de freqüência   |                  | 160 Hz – 16 kHz (–10 dB)                                                 |
|--------------------------|------------------|--------------------------------------------------------------------------|
| Taxa de amostragem       |                  | 48 kHz                                                                   |
| Profundidade de bits     |                  | 24 bits                                                                  |
| Latência                 |                  | 30 – 35 ms nominais (sem processamento de som, modo de alta qualidade) / |
|                          |                  | 110 ms nominal (com processamento de som, modo de alta qualidade)        |
|                          | RM-WOM           | 99,4 dB SPL                                                              |
| Nível máximo de entrada  | RM-WDR           | 100,2 dB SPL                                                             |
| de SPL (0 dBFS)          | RM-WGL<br>RM-WGS | 106,2 dB SPL                                                             |
|                          | RM-WOM           | -23,0 dBA SPL                                                            |
| Buído próprio            | RM-WDR           | -24,7 dBA SPL                                                            |
|                          | RM-WGL<br>RM-WGS | -19,3 dBA SPL                                                            |
|                          | RM-WOM           | 117,0 dBA                                                                |
| SNR                      | RM-WDR           | 118,7 dBA                                                                |
| (Ref. 94 dB SPL a 1 kHz) | RM-WGL<br>RM-WGS | 113,3 dBA                                                                |
|                          | RM-WOM           | –5,4 dBFS / Pa                                                           |
| Sensibilidade            | RM-WDR           | -6,2 dBFS / Pa                                                           |
| Sensibilidade            | RM-WGL<br>RM-WGS | –12,2 dBFS / Pa                                                          |
| Gama dinâmica            | RM-WOM           | 122,4 dBA                                                                |
|                          | RM-WDR           | 124,9 dBA                                                                |
|                          | RM-WGL<br>RM-WGS | 125,5 dBA                                                                |

# Especificações sem fio

| Padrão suportado                | Padrão DECT de 1,9 GHz                                                                                                    |  |
|---------------------------------|----------------------------------------------------------------------------------------------------|--|
| Freqüência de rádio             | <ul> <li>EUA / Canadá: 1920,0 MHz – 1930,0 MHz</li> <li>Europa / Norte da Europa / Reino Unido / Austrália / Nova Zelândia/Hong Kong:<br/>1880,0 MHz – 1900,0 MHz</li> <li>Arábia Saudita/Emirados Árabes Unidos/África do Sul/Singapura:<br/>1880,0 MHz – 1900,0 MHz</li> <li>Japão: 1893,5 MHz – 1906,1 MHz</li> </ul> |  |
| Potência máxima de saída (EIRP) | <ul> <li>EUA / Canadá: 20,1 dBm</li> <li>Europa/Norte da Europa/Reino Unido/Austrália/Nova Zelândia/Hong Kong: 25,9 dBm</li> <li>Arábia Saudita/Emirados Árabes Unidos/África do Sul/Singapura: 23,8 dBm</li> <li>Japão: 27,0 dBm</li> </ul>                                                                             |  |
| Antena (embutida)               | Suporta diversidade de espaço                                                                                                    |  |
| Uso                             | Comunicação de áudio e controle entre o ponto de acesso e microfone                                                                                                    |  |
| Distância máxima de cobertura   | 50 m (depende do ambiente de uso)                                                                                                    |  |
| Método de criptografia          | AES (256 bits)                                                                                                    |  |

## Especificações Gerais

| Dimensões                 |             | L 304,0 mm × P 188,0 mm × A 41,5 mm                                                                                      |
|---------------------------|-------------|----------------------------------------------------------------------------------------------------|
| Peso                      |             | 800 g                                                                                                    |
| Requisito de energia      |             | P16V2.4A-R (adaptador AC)                                                                                                |
|                           |             | Saída: 16,0 V DC, 2,4 A 🗢 👁 🛠                                                                                            |
| Consumo máximo de energia |             | 16 V, 2,0 A                                                                                                    |
| Em oporação               | Temperatura | 0 °C – 40 °C                                                                                                    |
| Em operação               | Umidade     | 20% – 85% (sem condensação)                                                                                              |
| Armazonamonto             | Temperatura | –20 °C – 60 °C                                                                                                    |
| Annazenamento             | Umidade     | 10% – 90% (sem condensação)                                                                                              |
| Indicador                 |             | Ativar                                                                                                    |
| Acessórios                |             | <ul> <li>P16V2.4A-R (adaptador AC): 1</li> <li>Cabo de alimentação: 1 ou 3</li> <li>Manual do Proprietário: 1</li> </ul> |

## Especificações sem fio

| Padrão suportado                | Padrão DECT de 1,9 GHz                                                                                                    |  |
|---------------------------------|----------------------------------------------------------------------------------------------------|--|
| Freqüência de rádio             | <ul> <li>EUA / Canadá: 1920,0 MHz – 1930,0 MHz</li> <li>Europa / Norte da Europa / Reino Unido / Austrália / Nova Zelândia/Hong Kong:<br/>1880,0 MHz – 1900,0 MHz</li> <li>Arábia Saudita/Emirados Árabes Unidos/África do Sul/Singapura:<br/>1880,0 MHz – 1900,0 MHz</li> <li>Japão: 1893,5 MHz – 1906,1 MHz</li> </ul> |  |
| Potência máxima de saída (EIRP) | <ul> <li>EUA / Canadá: 20,1 dBm</li> <li>Europa/Norte da Europa/Reino Unido/Austrália/Nova Zelândia/Hong Kong: 25,9 dBm</li> <li>Arábia Saudita/Emirados Árabes Unidos/África do Sul/Singapura: 23,8 dBm</li> <li>Japão: 27,0 dBm</li> </ul>                                                                             |  |
| Antena (embutida)               | Suporta diversidade de espaço                                                                                                    |  |
| Uso                             | Controle entre ponto de acesso e carregador                                                                                                    |  |
| Distância máxima de cobertura   | 50 m (depende do ambiente de uso)                                                                                                    |  |
| Método de criptografia          | AES (256 bits)                                                                                                    |  |